## T.C. AKSARAY ÜNİVERSİTESİ DERS KODU DÜZENLEME VE İNTİBAK İŞLEMLERİ

## A) Ders Kodu Düzenleme

**1.** <u>https://obs.aksaray.edu.tr/oibs/</u> adresi üzerinden bölüm başkanı hesabı ile giriş yapılır. Soldaki menüden "Ders İşlemleri", açılır menüde "Müfredat İşlemleri" seçilir. Açılan sayfada fakülte bölüm ve program seçilir. Listelenen müfredatlardan en güncel olanı (2020-2021) seçilir ve sağ aşağıdaki müfredat dersleri butonuna tıklanır.

| AND AND AND AND AND AND AND AND AND AND | ≡ Aktif Dönem: 2020-2021 GÜZ YÖKSİS Aktif Dönem: 2019-2020 Bahar v20.0625 |                                           |                        |              |                            |          |                         |           |             |          | ₩.       | ୟ 🛚 🕡      | EMRULLAH ÖZ    | (KAN 🌻      |
|-----------------------------------------|---------------------------------------------------------------------------|-------------------------------------------|------------------------|--------------|----------------------------|----------|-------------------------|-----------|-------------|----------|----------|------------|----------------|-------------|
| 2006                                    | Fakülte                                                                   | FEN EDEBİYAT FAKÜLTESİ                    |                        |              | Arşivdekileri Müfredatları | Göster 🗌 | Müfredat Yılı Tüm       | າບ 💌      |             |          |          |            |                |             |
| Test Aksarav Üniversitesi               | Bolüm                                                                     | SOSYOLOJÍ                                 |                        |              |                            |          |                         |           |             |          |          |            |                |             |
| TEST Öğrenci İsleri Bilgi Sistemi       | Program                                                                   | sosyoloji                                 |                        |              |                            |          |                         |           |             |          |          |            |                |             |
| Ara O                                   | Yil Müfre                                                                 | sdat Adı                                  | Başl.Tarihi Bit.Tarihi | Aktif        | Fakülte                    | Program  | n                       | Top.Kredi | Top.AKTS    | Top.Ders | Zor.Ders | Seç.Ders   | Akt.Öğr.Say    | Top.Öğr.Say |
|                                         | 2020 2020                                                                 | SOSYOLOJİ MÜFREDATI                       |                        | $\checkmark$ | FEN EDEBİYAT FAKÜLTESİ     | SOSYO    | LOJİ                    | 128       | 240         | 54       | 40       | 14         | 53             | 62          |
| ≠ Akademik İslemler                     | 2019 2019                                                                 | SOSYOLOJİ MÜFREDATI                       |                        |              | FEN EDEBİYAT FAKÜLTESİ     | SOSYO    | LOJÍ                    | 128       | 240         | 54       | 40       | 14         | 67             | 108         |
| See Genel Tanımlamalar                  | 2018 2018                                                                 | SOSYOLOJİ MÜFREDATI                       |                        |              | FEN EDEBİYAT FAKÜLTESİ     | SOSYO    | LOJÍ                    | 128       | 240         | 54       | 40       | 14         | 59             | 76          |
| 💼 Ders İşlemleri 🔥                      | 2017 2017                                                                 | SOSYOLOJİ MÜFREDATI                       |                        |              | FEN EDEBİYAT FAKÜLTESİ     | SOSYO    | LOJÍ                    | 128       | 240         | 54       | 40       | 14         | 57             | 71          |
| Ders Açma İşlemleri                     | 2016 2016                                                                 | SOSYOLOJÍ MÜFREDATI                       |                        |              | FEN EDEBIYAT FAKÜLTESİ     | SOSYO    | 1031                    | 128       | 240         | 54       | 40       | 14         | 12             | 73          |
| Müfredat İşlemleri                      | 2015 2015                                                                 | SOSYOLOTI MÜEREDATI                       | 01.09.2015             |              | FEN EDEBİYAT FAKÜLTESİ     | SOSYO    | ioti                    | 128       | 240         | 54       | 40       | 14         | 3              | 67          |
| Müfredat Sinif Dönem Tanımları          | 2014 2014                                                                 | SOSYOLOTI MÜEREDATT                       | 01.09.2014             |              | FEN EDERTVAT FAKÜLTEST     | sosvo    | 101                     | 128       | 240         | 54       | 40       | 14         | 3              | 56          |
| Ders Aç (Müfredat)                      | 20112011                                                                  |                                           | 01.00.2017             |              |                            | 00010    |                         | 120       | 2.10        |          | 10       |            |                |             |
| Ders Aç (Hareket)                       | 2013 2013                                                                 | SOSYOLOJI I. OGRETIM MOFREDATI            | 01.09.2013             |              | FEN EDEBLYAT FAKULTESI     | SUSTU    |                         | 128       | 240         | 54       | 40       | 19         | U              | 52          |
| Şubelendirme İşlemleri                  |                                                                           |                                           |                        |              | 8 - 1/1                    | 1        | <u>∼</u> KN KI KI KI KI | N GU LU   |             |          |          |            |                |             |
| 🗆 Ders Kontenjan İşlemleri              |                                                                           |                                           |                        |              |                            |          |                         |           |             |          |          |            |                |             |
| Ders Programı Tanımları                 |                                                                           |                                           |                        |              |                            |          |                         |           |             |          |          |            |                |             |
| 🗆 Ders Toplu Öğr. Elemanı Atama         |                                                                           |                                           |                        |              |                            |          |                         |           |             |          |          |            |                |             |
| Ders Prog. Toplu Aktarım                |                                                                           |                                           |                        |              |                            |          |                         |           |             |          |          |            |                |             |
| Müfredat Ders İntibak İşlemleri         |                                                                           |                                           |                        |              |                            |          |                         |           |             |          |          |            |                |             |
| Müfredat Ders Kod Düzenleme             |                                                                           |                                           |                        |              |                            |          |                         |           |             |          |          |            |                |             |
| Derslik Tanımları                       |                                                                           |                                           |                        |              |                            |          |                         |           |             |          |          |            |                |             |
| Ders Veren Oğretim Elemanları           |                                                                           | F Ekle                                    |                        | 12           | ? Deðistir                 |          |                         | 🖂 încele  |             |          |          | <b>m</b>   | 51             |             |
| Sinav Müfredati (Snv Yönergeleri)       |                                                                           | <ol> <li>Conf Atlatma Kurallan</li> </ol> |                        |              | nom Kurallan               |          |                         | (Q Collab |             |          |          | CT Möfred  | at Decelori    |             |
| Sinav Tanımla                           |                                                                           | 555 Silli Adadila Kulalian                |                        |              | Helli Kuldildii            |          |                         | C Quyan   |             |          |          | C Mulleu   | it Dersien     |             |
| Sınav Tarihleri Düzenle                 |                                                                           |                                           |                        |              |                            |          |                         |           |             |          |          |            |                |             |
| Sinav Not Giriş Tarihleri Düzenle       |                                                                           |                                           |                        |              |                            |          |                         | ligil     | i alanlar s | eçilerek | Mufreda  | t Dersleri | outonuna tikla | anır.       |
| Tek Ders Sinav Oğrenci Listesi          |                                                                           |                                           |                        |              |                            |          |                         |           |             |          |          |            |                |             |
| Ek Sinav Oğrenci Listesi                |                                                                           |                                           |                        |              |                            |          |                         |           |             |          |          |            |                |             |
| Ek Sinav Dönem Sonu Işlemleri           |                                                                           |                                           |                        |              |                            |          |                         |           |             |          |          |            |                |             |
| Derse Göre Kayıt Yapan Oğrenciler       |                                                                           |                                           |                        |              |                            |          |                         |           |             |          |          |            |                |             |
| Eşdeğer Dersler                         |                                                                           |                                           |                        |              |                            |          |                         |           |             |          |          |            |                |             |
| Ders Kayıt Kredi Düzenle                |                                                                           |                                           |                        |              |                            |          |                         |           |             |          |          |            |                |             |

**2.** Ardından açılacak sayfada yine sol taraftan fakülte bölüm program bilgileri seçilir. Sağ tarafta müfredat derslerinden kodu değiştirilecek ders seçilir ve aşağıdaki değiştir butonuna basılır.

| Müfredat       | Ders İşlemleri    |        |                                                                   |         |                        |                   |                       |                                           |                                    |                        |   | 0                 |                    | ?      |  |  |  |
|----------------|-------------------|--------|-------------------------------------------------------------------|---------|------------------------|-------------------|-----------------------|-------------------------------------------|------------------------------------|------------------------|---|-------------------|--------------------|--------|--|--|--|
| Referans Alina | cak Müfredat Der  | sleri  |                                                                   |         | SOSYOLOJİ              | ->2020 SOS        | YOLOJİ MÜFREDATI      |                                           |                                    |                        |   |                   |                    |        |  |  |  |
| Fakülte        | FEN EDEBİYAT      | r fakü | iltesi 👻                                                          |         | 🗏 Ay                   | yrıntılı Müfi     | edat Dersleri         | 🖒 Açılan Derslerden Müf. Oluştur 🛛 🖨 İnti |                                    |                        |   |                   | bak Kontrol Raporu |        |  |  |  |
| Bölüm          | sosyoloji         |        | •                                                                 |         | Sinif                  | Tümü              | v                     | Dönem                                     | Tümü 👻                             | Gruplu Dersleri Göster |   |                   |                    |        |  |  |  |
| Program        | sosyoloji         |        | •                                                                 |         | Ders Kod               |                   |                       | Ders Ad                                   |                                    |                        |   |                   |                    |        |  |  |  |
| Müfredat       | Müfredat Seçi     | iniz   | •                                                                 |         | 🗖 Ders Kodu 🛛 Ders Adı |                   |                       |                                           |                                    |                        |   | AKTS              | Snf                | D Grup |  |  |  |
| Sınıf/Dönem    | Tümü 👻            | imü 👻  |                                                                   | AİT 191 | <u>1</u> 4             | TATÜRK İLKELERİ V | E İNKILAP TAR         | RİHİ I                                    | z                                  | 2                      | 1 | 1                 | G                  |        |  |  |  |
| Ders Kod       | Ders Ad           |        |                                                                   |         |                        | L 1               | EMEL BİLGİSAYAR B     | lilgisi                                   |                                    | z                      | 2 | 1                 | 1                  | G      |  |  |  |
| Filtrelenen I  | Müfredat Dersleri |        |                                                                   |         | <u>İNG 18</u>          | <u>5</u> )        | ABANCI DİL I          |                                           |                                    | Z                      | 2 | 1                 | 1                  | G      |  |  |  |
|                |                   |        | Veri Yok                                                          |         | <u> </u>               | <u>1</u> 9        | OSYOLOJİYE GİRİŞ      |                                           |                                    | Z                      | 3 | 6                 | 1                  | G      |  |  |  |
|                |                   |        |                                                                   |         | SOS 10                 | <u>ia</u> s       | OSYAL ANTROPOLO       | İ                                         |                                    | Z                      | 3 | 5                 | 1                  | G      |  |  |  |
|                |                   |        |                                                                   |         | SOS 105                |                   | SİKOLOJİYE GİRİŞ      | z                                         | 4                                  | 5                      | 1 | G                 |                    |        |  |  |  |
|                |                   |        |                                                                   |         | SOS 10                 | 1 <u>7</u> F      | ELSEFEYE GİRİŞ        | Z                                         | 4                                  | 5                      | 1 | G                 |                    |        |  |  |  |
|                |                   |        |                                                                   |         | SOS 10                 | <u>9</u> i        | KTİSADA GİRİŞ         |                                           | z                                  | 3                      | 5 | 1                 | G                  |        |  |  |  |
|                |                   |        |                                                                   |         | TDİ 195                | <u>5</u> 7        | ÜRK DİLİ I            |                                           | Z                                  | 2                      | 1 | 1                 | G                  |        |  |  |  |
|                |                   |        |                                                                   |         | AİT 192                | <u>2</u> 4        | TATÜRK İLK. VE İNK    | z                                         | 2                                  | 1                      | 1 | В                 |                    |        |  |  |  |
|                |                   |        |                                                                   |         | D İNG 18               | <u>6</u> )        | ABANCI DİL II         | Z                                         | 0                                  | 1                      | 1 | В                 |                    |        |  |  |  |
|                |                   |        |                                                                   |         | SOS 10                 | 1 <u>2</u> 5      | OSYAL BİLİMLERDE      | MLAR                                      | z                                  | 3                      | 6 | 1                 | В                  |        |  |  |  |
|                |                   |        |                                                                   |         | SOS 10                 | 1 <u>4</u> 1      | emel Araştırma İlke   | ve Teknikleri                             |                                    | Z                      | 3 | 6                 | 1                  | В      |  |  |  |
|                |                   |        |                                                                   |         | SOS 10                 | <u>6</u> 5        | osyal Psikoloji       |                                           |                                    | Z                      | 4 | 5                 | 1                  | В      |  |  |  |
|                |                   |        |                                                                   |         | SOS 10                 | 1 <u>8</u> s      | iyaset bilimine giriş |                                           |                                    | z                      | 3 | 5                 | 1                  | В      |  |  |  |
|                |                   |        |                                                                   |         | SOS 11                 | <u>.0</u> H       | lukuka Giriş          |                                           |                                    | z                      | 3 | 5                 | 1                  | В      |  |  |  |
|                |                   |        |                                                                   |         |                        |                   | <b></b>               | B4 - <b>1/</b> 6                          | 1 V K1 K1 K1 K1                    | R<br>A<br>B            | Û |                   |                    |        |  |  |  |
| D Se           | eçilen Dersleri E | kle    |                                                                   | ī       | .istelenen De          | ers Say: 84       | Kredi: 234 AKTS: 3    | 63 (Kırmızı rei                           | nkli ders kodları ön koşullu dersi | lerdir)                |   |                   |                    |        |  |  |  |
|                |                   |        |                                                                   | I       | Müfredat Dör           | nem Ders S        |                       |                                           |                                    |                        |   |                   |                    |        |  |  |  |
|                |                   |        | Değişiklik yapılacak ders seçilerek "Değişti<br>butonuna tıklanır | r" (    | 🕀 Ekle                 |                   |                       | 🗭 Değiştir 🖂 İncele                       |                                    |                        |   |                   | 🗊 Sil              |        |  |  |  |
|                |                   |        |                                                                   |         |                        |                   | 🖻 Ön                  | ları 🖾 Gruplandırma İ                     | 🖾 Gruplandırma İşlemleri           |                        |   | 🔗 İntibak İşlemle |                    |        |  |  |  |

**3.** Son olarak açılan sayfada dersin kodu düzenlenir ve sol aşağıdaki kaydet butonuna basılır.

| Müfredat Ders İşlemleri                 |                                                                                                    |
|-----------------------------------------|----------------------------------------------------------------------------------------------------|
| SOSYOLOJİYE GİRİŞ Adlı Müfredat Dersi I | Düzenleme                                                                                                    |
| Dönem Tipi                              | Güz Dönemi                                                                                                    |
| Durumu / Türü                           | Aktif Bilgi Paketinde Gösterme değiştirdiğimizi varşavalım.                                                                         |
| Ders Kod                                | SOS 101 Optik Kod                                                                                                    |
| Ders Ad                                 | SOSYOLOJIYE GIRIŞ                                                                                                    |
| Ders Adı (İngilizce) / Diğer Adı        | INTRODUCTION TO SOCIOLOGY                                                                                                    |
| Öğretim Elemanı                         | Dr. Öğr. Üyesi AYKUT SIĞIN 🕹 🐣                                                                                                    |
| Kredi                                   | 3 AKTS 6 Teo.Saat 3 Uyg.Saat 0 Lab.Saat 0                                                                                           |
| Sınıf / Açma Nedeni                     | 1 Dönemsel v                                                                                                    |
| Tipi / Ders Kategorisi / Dili           | Zorunlu 🔹 Varsayılan 🔹 Türkçe 🗣                                                                                                    |
| Ders Kayıt Durumu / Ortalama Durumu     | Varsayılan 👻 Ortalamaya Dahil 👻 Transkriptte Göster 👻                                                                               |
| Ek Bilgiler                             | 🗹 Ders Kayıtta Öğretim Elemanı Görünsün 🛛 ÖSYM Yeni Kayıtta Dersi Otomatik Ekle 🗌 Alındığı Yerde Göster 🗌 Ders Kayıt Krd. Top. Dışı |
| Açıklama                                |                                                                                                    |
| Son (Aktif) Ders Kodu                   | İntibakı İptal Et                                                                                                    |
| Sınav Değer.Tipi                        | Otomatik Hesapla ve Harflendir                                                                                                    |
| Derse Özel Sınav Müfredat Ata           |                                                                                                    |
| Formasyon Dersi                         |                                                                                                    |
| Grup Seçenekleri ( 🗌 Bu bir ana grup d  | dersidir )                                                                                                    |
| Ders Grup Kodu                          |                                                                                                    |
| Bilgi Paketinde Gösterilecek AKTS       | (Sadece Bilgi Paketi için kullanılır, boş ise dersin AKTS değeri kullanılır)                                                        |
| Bölüm Dışı Ders Seçim                   | Bölüm Dışından Ders Seçilemez 👻                                                                                                    |
| Yönetim Kurulu Karar Bilgileri          |                                                                                                    |
| Karar Tarih/No/Açıklama                 |                                                                                                    |
| Kapatma Karar Tarih/No/Açıklama         |                                                                                                    |
|                                         | Kaydet                                                                                                    |

## B) İntibak İşlemi

**1.** Soldaki menüden "Ders İşlemleri", açılır menüde "Müfredat Ders İntibak İşlemleri Seçilir". Bu aşamada açılan sayfada bölüm program müfredat seçilir (2020-2021) ve sağdaki "Önceki Ders Kodlarını Göster" butonu aktif edilir. Bu işlem ders listesini ve daha önceden yapılan intibakları gösterir.

| SUNIVER                           | Aktif Döne      | m: 2020-2021 GÜZ YÖKSİS Aktif Dönem: 2  | 019-2020 Bahar v20.0625              |                   |                  | *                            |                                        |   |
|-----------------------------------|-----------------|-----------------------------------------|--------------------------------------|-------------------|------------------|------------------------------|----------------------------------------|---|
| (<)                               | ALM MORedat     | Davelari                                |                                      |                   | İstikala Vasılır | Kananasak Miifeedat Davelari |                                        |   |
| 2006                              | Aktir Murredat  | Dersien                                 |                                      |                   | Intibaki Yapilip | Kapanacak Murredat Dersien   |                                        |   |
| Test Aksaray Üniversitesi         | Fakülte         | FEN EDEBİYAT FAKÜLTESİ                  |                                      | Ψ.                | Ders Kodu        |                              |                                        |   |
| TEST Öğrenci İşleri Bilgi Sistemi | Bölüm           | sosyoloji                               |                                      | *                 | Ders Adı         |                              |                                        |   |
| Ara Q                             | Program         | sosyoloji                               |                                      | •                 | Sinif            | Tümü                         |                                        | * |
| 7 ddin                            | Aktif Milfredat |                                         | PEDATI                               |                   |                  | Ara/Bul                      | 🔗 Asağıda Secilen Derslere İntibak Yap |   |
| 🗮 Abadaasik kitaataa              | Dinem/Conf      | Timi                                    | Ž Čaceli Derr Kodana Görter          | ¥)                |                  |                              |                                        |   |
|                                   | Donemy sinii    |                                         |                                      |                   | )                |                              |                                        |   |
| Genel Tanımlamalar                | Ders Kodu Ör    | iceki Ders Kodları                      | Ders Adı                             | KRD AKTS Snf      |                  |                              | Veri Yok                               |   |
| 🖚 Ders Işlemleri 💦 🔨              | AIT 191         |                                         | ATATÜRK İLKELERİ VE İNKILAP TARİHİ I | 2 1 1             |                  |                              |                                        |   |
| Ders Açma İşlemleri               | BİL 181         |                                         | TEMEL BİLGİSAYAR BİLGİSİ             | 2 1 1             | 1                |                              |                                        |   |
| Müfredat İslemleri                | ING 185         |                                         | YABANCI DİL I                        | 2 1 1             |                  |                              |                                        |   |
| C Material Conf Director Terrelan | SOS 103         |                                         | SOSYAL ANTROPOLOJI                   | 3 5 1             |                  |                              |                                        |   |
| Mulredat Sinit Dohem Tanimian     | SOS 105 (2)     | 013)PSI 101,(2014)PSI 101,(2015)PSI 101 | PSIKOLOJIVE GIRIŞ                    | 4 5 1             |                  |                              |                                        |   |
| Ders Aç (Müfredat)                | SOS 107 (2)     | 013)FEL 101,(2014)FEL 101,(2015)FEL 101 | Intisana dipis                       | 2 5 1             |                  |                              |                                        |   |
| Ders Aç (Hareket)                 | 505 181         |                                         | SOSYOLOITYE GIRIS                    | 3 6 1             |                  |                              |                                        |   |
| Subelendirme İslemleri            | TDI 195         |                                         | TÜRK DİLİ I                          | 2 1 1             |                  |                              |                                        |   |
|                                   | SOS 201         |                                         | KLASÍK SOSYOLOJÍ TARÍHÍ              | 3 5 2             |                  |                              |                                        |   |
| Uers Kontenjan işlemleri          | SOS 203         |                                         | NİTEL ARAŞTIRMA YÖNTEMLERİ           | 3 6 2             | 1                |                              |                                        |   |
| Ders Programı Tanımları           | SOS 205         |                                         | SOSYAL BİLİMLER İÇİN İSTATİSTİK      | 3 4 2             | 1                |                              |                                        |   |
| 🗖 Ders Toplu Öğr. Elemanı Atama   | SOS 207         |                                         | AİLE SOSYOLOJİSİ                     | 3 4 2             |                  |                              |                                        |   |
| Ders Prog. Toplu Aktarım          | SOS 209         |                                         | 18. YUZYIL FELSEFESI                 | 4 4 2             |                  |                              |                                        |   |
| O Material Deviation interaction  | SOS 213 (2)     | 014)505 210,(2013)505 210               | MANTIK I<br>DEBE DIST ETVÍNI ÍV I    | 4 4 2             |                  |                              |                                        |   |
| I Mutredat Ders Intibak işlemleri | 505 301         |                                         | KENT SOSYOLOJISI                     | 3 5 3             |                  |                              |                                        |   |
| Müfredat Ders Kod Düzenleme       |                 | A 330 - 1/20                            | 1 V KA K K KA KA                     |                   |                  |                              |                                        |   |
| Derslik Tanımları                 |                 | <u> </u>                                |                                      |                   |                  |                              |                                        |   |
| Ders Veren Öğretim Elemanları     | "Dore Ìcla      | mleri" "Müfredət Dere İntibəl           | (İclomləri" mənülərindən girilə      | ok ilgili Eskülte |                  |                              |                                        |   |
| Sınav Müfredatı (Snv Yönergeleri) | Bölüm, Pr       | ogram secilir. "Önceki Ders Ko          | dlarını Göster" alanı isaretlene     | ek daha öncede    | /<br>n           |                              |                                        |   |
| Sinav Tanımla                     | vapilan in      | tibaklar görünür hale getirilir.        | ,,,,,,                               |                   |                  |                              |                                        |   |
| Sınav Tarihleri Düzenle           | , , ,           | g g                                     |                                      |                   |                  |                              |                                        |   |
| Sınav Not Giriş Tarihleri Düzenle |                 |                                         |                                      |                   |                  |                              |                                        |   |
| Tek Ders Sınav Öğrenci Listesi    |                 |                                         |                                      |                   |                  |                              |                                        |   |
| Ek Sınay Öğrenci Listesi          |                 |                                         |                                      |                   |                  |                              |                                        |   |
| Fk Sinav Dönem Sonu İslemleri     |                 |                                         |                                      |                   |                  |                              |                                        |   |
| Derse Göre Kavıt Yapan Öğrenciler |                 |                                         |                                      |                   |                  |                              |                                        |   |
| Erdeðer Derder                    |                 |                                         |                                      |                   |                  |                              |                                        |   |
| D Dara Kand Kardi Diranda         |                 |                                         |                                      |                   |                  |                              |                                        |   |
|                                   |                 |                                         |                                      |                   |                  |                              |                                        |   |

**2.** Yukarıdaki menüde fakülte bölüm program bilgileri menüde seçildikten sonra o müfredata ait dersler otomatik olarak solda listelenecektir. Kodu değiştirilmiş ders soldaki menüden seçildiğinde sağ tarafa o ders ile aynı isimde olan eski müfredat dersleri listelenecektir (OBS, isimlerin yazımında büyük küçük harfleri dikkate almamaktadır, bu yüzden harf boyutlarındaki farklılığı dikkate almayınız) İntibakı yapılacak ders soldan seçildikten sonra sağda o ders ile aynı isimde olan eski müfredat dersleri de seçilir. Ardından sağdan "Aşağıda Seçilen Derslere İntibak Yap" butonuna tıklanır.

Eğer sağ tarafta intibakı yapılacak dersler listelenmez ise ders kodu ile veya ders adı ile arama yapılabilir. Ders adı ile arama yapılırken ders adının tamamını yazarak da arama yapılması, ayrıca ders adının bir kısmı yazılarak da arama yapılması kontrol açısından uygun olacaktır. Ardından yine sağdaki eski dersler seçilerek intibak işlemi tamamlanabilir.

| AT ON THE REAL                    | Aktif Döner                | m: 2020-2021 GŪZ YŌKSİS Aktif Dönem: 2019                                          | -2020 Bahar v20.0625                                             |          |          |          |           | * •                                 | • 🗠 ୟ                    | MRULLAH        | ÖZKAN | ٠   |
|-----------------------------------|----------------------------|------------------------------------------------------------------------------------|------------------------------------------------------------------|----------|----------|----------|-----------|-------------------------------------|--------------------------|----------------|-------|-----|
| 2006                              | Aktif Müfredat E           | Dersleri                                                                           |                                                                  |          |          | Intibakı | Yapılıp I | Kapanacak Müfredat Dersleri         |                          |                |       |     |
| Test Aksarav Üniversitesi         | Fakülte                    | FEN EDEBİYAT FAKÜLTESİ                                                             |                                                                  |          | -        | Ders Kod | lu        |                                     |                          |                |       |     |
| TEST Öğrenci İşleri Bilgi Sistemi | Bölüm                      | sosyoloji                                                                          |                                                                  |          | <b>.</b> | Ders Adı |           | SOSYOLOJIYE GIRIŞ                   |                          |                |       |     |
| Ara Q                             | Program                    | sosyoloji                                                                          |                                                                  |          | Ţ.       | Sinif    |           | Tümü                                |                          |                |       | *   |
| , dan                             | Aktif Müfredat             |                                                                                    | ATI                                                              |          | 51       |          | - 1       | Ara/Bul                             | 🔗 Aşağıda Seçilen Dersle | re İntibak Yap |       |     |
| 🚔 Akadamik klamlar                | Dönem/Sunif                | Tümü – Tümü                                                                        | - Z Önceki Ders Kodlarını Göster                                 |          | - I      |          |           |                                     |                          |                |       |     |
| Ganal Tanımlamalar                | Doneny Jini                |                                                                                    |                                                                  |          |          |          |           |                                     |                          |                |       |     |
| A Derr İrlemleri                  | Ders Kodu Ön               | icekî Ders Kodlan                                                                  | Ders Adı                                                         | KRD AKTS | Snf      | ✓        | NGEY      | l Ders Kodu S.Ders Kodu             | Ders Adı                 | KRD            | AKTS  | Snf |
| Dem Arma Jalamiari                | AIT 191                    |                                                                                    | ATATURK ILKELERI VE INKILAP TARIHI I<br>TEMEL BİLGİSAVAR BİLGİSİ | 2 1      | 1        |          | 2013      | SOS 101                             | SOSYOLOJİYE GİRİŞ        | 3              | 6     | 1   |
| Ders Açma işlemleri               | ING 185                    |                                                                                    | YABANCI DİL I                                                    | 2 1      | 1        | ✓        | 2014      | SOS 101                             | SOSYOLOJÍVE GÍRÍŞ        | 3              | 6     | 1   |
| Mufredat işlemleri                | SOS 103                    |                                                                                    | SOSYAL ANTROPOLOJÍ                                               | 3 5      | 1        |          | 2015      | SOS 101                             | SOSYOLOJÍVE GÍRÍŞ        | 3              | 6     | 1   |
| Müfredat Sinit Dönem Tanımları    | SOS 105 (20                | 013)PSI 101.(2014)PSI 101.(2015)PSI 101                                            | PSIKOLOJIYE GIRIŞ                                                | 4 5      | 1        |          | 2016      | SOS 101                             | SOSYOLOJÍVE GÍRÍŞ        | 3              | 6     | 1   |
| Ders Aç (Müfredat)                | SOS 107 (20<br>SOS 109 (20 | 013)FEC 101,(2014)FEC 101,(2015)FEC 101<br>013)EKO 101 (2014)EKO 101 (2015)EKO 101 | INTISADA GIRIS                                                   | 4 5      | 1        |          | 2017      | SOS 101                             | SOSYOLOJÍVE GÍRÍS        | 3              | 6     | 1   |
| Ders Aç (Hareket)                 | SOS 181                    |                                                                                    | SOSYOLOJÍVE GÍRÍŞ                                                | 3 6      | 1        |          | 2018      | SOS 101                             | SOSYOLOJÍVE GÍRÍS        | 3              | 6     | 1   |
| Şubelendirme İşlemleri            | 101 195                    |                                                                                    | TORK DIELT                                                       | 2 1      |          |          | 2019      | SOS 101                             | SOSVOLOTIVE GIRIS        | 3              | 6     | 1   |
| Ders Kontenjan İşlemleri          | SOS 201                    |                                                                                    | KLASIK SOSYOLOJI TARIHI                                          | 3 5      | 2        |          |           |                                     |                          | -0             |       |     |
| Ders Programı Tanımları           | SOS 205                    |                                                                                    | SOSYAL BILIMLER ICIN ISTATISTIK                                  | 3 4      | 2        |          |           | - 1/I                               |                          | ų              |       |     |
| Ders Toplu Öğr. Elemanı Atama     | SOS 207                    |                                                                                    | AILE SOSYOLOJISI                                                 | 3 4      | 2        |          |           |                                     |                          |                |       |     |
| Ders Prog. Toplu Aktarım          | SOS 209                    |                                                                                    | 18. YÜZYIL FELSEFESİ                                             | 4 4      | 2        |          |           |                                     |                          |                |       |     |
| Müfradat Darr İntibak İslamlari   | SOS 213 (20<br>SOS 221     | 014)505 210,(2013)505 210                                                          | MANTIK I<br>DERS DISLETKINI İK I                                 | 4 4      | 2        |          | List      | telenen dersler arasından intib     | ak yapılacak ders se     | çildiğinde ek  | ranın |     |
| C Molecular Ders Kad Dosselans    | SOS 301                    |                                                                                    | KENT SOSYOLOJÍSÍ                                                 | 3 5      | 3        |          | sağ       | i tarafında bu ders ile ilişkili de | rsler listelenir(Liste   | ye ders gelm   | ez    |     |
| Mulfedat Ders Kod Duzenierne      |                            | 🖨 330 - 1/20 <u>1</u>                                                              | ✓ K1 K1 K1 K1 K2 ( <sup>1</sup> / <sub>2</sub> )                 |          |          |          | ise       | Ders Kodu ve Ders Adı alanlar       | ndan veri girişi yapıl   | arak istenen   | ders  |     |
|                                   |                            |                                                                                    |                                                                  |          |          |          | Dor       | reloro İntibak Yan" hutonuna ti     | klanarak intibak ielo    | ni təməmləri   |       |     |
| Ders Veren Ogretim Elemaniari     |                            |                                                                                    |                                                                  |          |          |          | Dei       | isiere incibak rap butonuna d       | Kialialak ilitibak işic  | in tanannan    |       |     |
| Sinav Murredati (Snv Fohergelen)  |                            |                                                                                    |                                                                  |          |          |          |           |                                     |                          |                |       |     |
| Sinav Tanimla                     |                            |                                                                                    |                                                                  |          |          |          |           |                                     |                          |                |       |     |
| Sinav Tarihleri Düzenle           |                            |                                                                                    |                                                                  |          |          |          |           |                                     |                          |                |       |     |
| Sınav Not Giriş Tarihleri Düzenle |                            |                                                                                    |                                                                  |          |          |          |           |                                     |                          |                |       |     |
| Tek Ders Sınav Oğrenci Listesi    |                            |                                                                                    |                                                                  |          |          |          |           |                                     |                          |                |       |     |
| Ek Sınav Öğrenci Listesi          |                            |                                                                                    |                                                                  |          |          |          |           |                                     |                          |                |       |     |
| Ek Sınav Dönem Sonu İşlemleri     |                            |                                                                                    |                                                                  |          |          |          |           |                                     |                          |                |       |     |
| Derse Göre Kayıt Yapan Öğrenciler |                            |                                                                                    |                                                                  |          |          |          |           |                                     |                          |                |       |     |
| Eşdeğer Dersler                   |                            |                                                                                    |                                                                  |          |          |          |           |                                     |                          |                |       |     |
| Ders Kavit Kredi Düzenle          |                            |                                                                                    |                                                                  |          |          |          |           |                                     |                          |                |       |     |
|                                   |                            |                                                                                    |                                                                  |          |          |          |           |                                     |                          |                |       |     |

**3.** İntibak yapıldıktan sonra sol tarafta yeni kodlu dersin adı altında intibakı yapılan derslerin olup olmadığı kontrol edilerek işlem tamamlanır.

| ALCONTRACT OF                       | ■ Aktif Döner              | m: 2020-2021 GŪZ YŌKSİS Aktif Dönem: 2019-2020 Bahar v20.062                             | 5                                                                  | A 🚯 🗠 🖓 🛯 🎯 emrullah özkan 🌣 |          |             |                            |                                  |                           |                          |      |   |  |  |  |
|-------------------------------------|----------------------------|------------------------------------------------------------------------------------------|--------------------------------------------------------------------|------------------------------|----------|-------------|----------------------------|----------------------------------|---------------------------|--------------------------|------|---|--|--|--|
| 2006                                | Aktif Müfredat D           | Versleri                                                                                 |                                                                    |                              | Intibal  | o Yapılıp I | Kapanacak Müfredat Den     | sleri                            |                           |                          |      |   |  |  |  |
| Test Aksarav Üniversitesi           | Fakülte                    | FEN EDEBİYAT FAKÜLTESİ                                                                   |                                                                    | *                            | Ders Ko  | du          |                            |                                  |                           |                          |      |   |  |  |  |
| TEST Öðrenci Ísleri Bilgi Sistemi   | Bölüm                      | sosyoloji                                                                                |                                                                    | -                            | Ders Ad  |             | SOSYOLOJIYE GIRIS          |                                  |                           |                          |      |   |  |  |  |
|                                     | Program                    | sosvojoji                                                                                |                                                                    |                              | Sinif    |             |                            |                                  |                           |                          |      |   |  |  |  |
| Ara                                 | Ald Mitcadat               |                                                                                          |                                                                    |                              | () Δr    | a/Bul       | 🔗 Asañida Secilen Derslere | Întihak Yan                      |                           |                          |      |   |  |  |  |
|                                     | Akur Hurreuac              | (2020) (30310203) 2020 303102031 MOTREDATI                                               | Sacilae milfradat daelari isin intihak islami baranda taranalandı. |                              |          |             |                            |                                  |                           |                          |      |   |  |  |  |
| Akademik İşlemler                   | Donemysinir                |                                                                                          | Jularini Goster                                                    |                              |          |             | Seglen maneaut dersk       | in gin mabak igicini bi          | ganya camamanan           |                          |      |   |  |  |  |
| Genel Tanımlamalar                  | Ders Kodu Önceki           | Ders Kodlan                                                                              |                                                                    | krd akts s                   | nf 📃     | NGF.YI      | l Ders Kodu                | S.Ders Kodu                      | Ders Adi                  | KRD                      | AKTS |   |  |  |  |
| Ders Işlemleri                      | AİT 191                    |                                                                                          | ATATÜRK İLKELERİ VE İNKILAP                                        | 2 1 1                        |          | 2013        | SOS 101                    | 505 181                          | SOSYOLOJĪVE GĪRĪŞ         | 3                        | 6    | 1 |  |  |  |
| Ders Açma Işlemleri                 | BİL 181                    |                                                                                          | TEMEL BILGÍSAYAR BILGÍSÍ                                           | 2 1 1                        |          | 2014        | SOS 101                    | SO5 181                          | SOSYOLOJÍVE GÍRÍŞ         | 3                        | 6    | 1 |  |  |  |
| Müfredat Işlemleri                  | ING 185                    |                                                                                          | YABANCI DİL I                                                      | 2 1 1                        |          | 2015        | SOS 101                    | SO5 181                          | SOSYOLOJÍYE GÍRÍŞ         | 3                        | 6    | 1 |  |  |  |
| Müfredat Sınıf Dönem Tanımları      | SOS 103<br>SOS 105 (2012)5 | SET 101 (2014)BET 101 (2015)BET 101                                                      | SOSYAL ANTROPOLOJI<br>PSIKOLOJIVE GIRIS                            | 3 5 1                        |          | 2016        | SOS 101                    | SO5 181                          | SOSYOLOJÍYE GÍRÍŞ         | 3                        | 6    | 1 |  |  |  |
| Ders Aç (Müfredat)                  | SOS 107 (2013)F            | FEL 101.(2014)FEL 101.(2015)FEL 101                                                      | FELSEFEYE GIRIŞ                                                    | 4 5 1                        |          | 2017        | SOS 101                    | SOS 181                          | SOSYOLOJÍYE GÍRÍS         | 3                        | 6    | 1 |  |  |  |
| Ders Aç (Hareket)                   | SOS 109 (2013)F            | EKO 101.(2014)EKO 101.(2015)EKO 101                                                      | IKTISADA GIRIS                                                     | 3 5 1                        | - n -    | 2018        | SOS 101                    | SOS 181                          | SOSYOLOJIYE GIRIS         | 3                        | 6    | 1 |  |  |  |
| 🗆 Şubelendirme İşlemleri            | SOS 181 (2013)9<br>(2019)9 | 505 101.(2014)505 101.(2015)505 101.(2016)505 101.(2017)505 101.(2018)505 101<br>505 101 | " SOSYOLOJĪYE GĪRĪŞ                                                | 3 6 1                        | <b>N</b> | 2019        | 505 101                    | 505 181                          | SOSYOLOJIYE GIRIS         | 3                        | 6    | 1 |  |  |  |
| 🗆 Ders Kontenjan İşlemleri          | 101 195                    |                                                                                          | TORK DIELT                                                         |                              |          |             | A                          | 7 - 1/1                          | иии и м м ст л            | 1                        |      |   |  |  |  |
| Ders Programi Tanımları             | SOS 201                    |                                                                                          | KLASÍK SOSYOLOJÍ TARÍHÍ                                            | 3 5 2                        |          |             | 4                          | /-1/1                            |                           | <i>P</i>                 |      |   |  |  |  |
| 🗆 Ders Toplu Öğr. Elemanı Atama     | SOS 203                    |                                                                                          | SOSYAL BILIMLER ICIN ISTATISTIK                                    | 3 6 2                        |          |             |                            |                                  |                           |                          |      |   |  |  |  |
| Ders Prog. Toplu Aktarım            | SOS 207                    |                                                                                          | AÍLE SOSYOLOJÍSÍ                                                   | 3 4 2                        |          |             |                            |                                  |                           |                          |      |   |  |  |  |
| Müfredat Ders İntibak İşlemleri     | SOS 209                    | THE 346 /344 19/645 346                                                                  | 18. YÜZYTL FELSEFESİ                                               | 4 4 2                        |          |             |                            |                                  |                           |                          |      |   |  |  |  |
| Müfredat Ders Kod Düzenleme         | SOS 213 (2014)5<br>SOS 221 | 505 210,(2013)505 210                                                                    | NANTIK I<br>DERS DISI ETKİNLİK I                                   | 4 4 2                        |          | İntik       | ale iclomi tamar           | alandığında ce                   | l tavaftaki davelar lieta | cino vo coi              | 4    |   |  |  |  |
| Derslik Tanımları                   | SOS 301                    |                                                                                          | KENT SOSYOLOJÍSÍ                                                   | 3 5 3                        |          | bölü        | ndeki intibak a            | lianuiginua su<br>Janina yanilan | intibak ielemleri vanen   | silie ve saj<br>racaktur | 1    |   |  |  |  |
| Ders Veren Öğretim Elemanları       |                            | 台 330-1/20 1 💙 KKI KI DI DDI                                                             | <b>€1 (D</b>                                                       |                              |          | Doiu        | mucki mubak a              | anna yapnan                      | парак ізіспісті уаныў     | acaktii.                 |      |   |  |  |  |
| Sinav Müfredati (Snv Yöpergeleri)   |                            |                                                                                          |                                                                    |                              |          |             |                            |                                  |                           |                          |      |   |  |  |  |
|                                     |                            |                                                                                          |                                                                    |                              |          |             |                            |                                  |                           |                          |      |   |  |  |  |
| Sinav Tarihlari Düzenla             |                            |                                                                                          |                                                                    |                              |          |             |                            |                                  |                           |                          |      |   |  |  |  |
| Singer Net Givis Tavibleri Düsenle  |                            |                                                                                          |                                                                    |                              |          |             |                            |                                  |                           |                          |      |   |  |  |  |
| D Tals Dare Street Öğreneri Listeri |                            |                                                                                          |                                                                    |                              |          |             |                            |                                  |                           |                          |      |   |  |  |  |
|                                     |                            |                                                                                          |                                                                    |                              |          |             |                            |                                  |                           |                          |      |   |  |  |  |
| Ek Sinav Ogrenci Listesi            |                            |                                                                                          |                                                                    |                              |          |             |                            |                                  |                           |                          |      |   |  |  |  |
| Ek Sinav Donem Sonu İşlemleri       |                            |                                                                                          |                                                                    |                              |          |             |                            |                                  |                           |                          |      |   |  |  |  |
| Derse Göre Kayıt Yapan Öğrenciler   |                            |                                                                                          |                                                                    |                              |          |             |                            |                                  |                           |                          |      |   |  |  |  |
| Eşdeğer Dersler                     |                            |                                                                                          |                                                                    |                              |          |             |                            |                                  |                           |                          |      |   |  |  |  |
| Ders Kayıt Kredi Düzenle            |                            |                                                                                          |                                                                    |                              |          |             |                            |                                  |                           |                          |      |   |  |  |  |
| 🖝 en stille en                      |                            |                                                                                          |                                                                    |                              |          |             |                            |                                  |                           |                          |      |   |  |  |  |

## C) Dersin Dönem Dersi Olarak Açılması

**1.** Kodu ve/veya adı değiştirilecek ders dönem dersi olarak açıldı ise öncelikle bu dersin silinmesi ve düzenlenmiş halinin tekrar döneme atılması gerekmektedir (Eğer ders dönem üzerinde açık değil ise 2. adıma geçilebilir.).

Bölüm başkanlığı hesabında soldaki menülerden "Ders İşlemleri" ve ardından "Ders Açma İşlemleri" menüsü seçilir ve dönem sınıf kısmında 2020-2021 Bahar dönemi seçilir, fakülte, bölüm, program seçilerek bu dönem açılan tüm dersler listelenir. Ardından kodu ve/veya adı değişecek ders bulunarak üzerine bir kez tıklanır (satırın rengi hafif koyulaşacaktır), ardından sağ aşağıdan "Sil" butonuna tıklanır ve ardından açılacak menüde "Evet" butonuna tıklanır.

|                                                                                                    |                                                                                                    |                                                                                                    |                                                                              |                                                                                                    |                                                                                                    |                                                                                                    |                                                                                                    |                                                                                                    | _                                                                                                    |                                                                                                    |
|----------------------------------------------------------------------------------------------------|----------------------------------------------------------------------------------------------------|----------------------------------------------------------------------------------------------------|------------------------------------------------------------------------------|----------------------------------------------------------------------------------------------------|----------------------------------------------------------------------------------------------------|----------------------------------------------------------------------------------------------------|----------------------------------------------------------------------------------------------------|----------------------------------------------------------------------------------------------------|----------------------------------------------------------------------------------------------------|----------------------------------------------------------------------------------------------------|
| and ONLY CON                                                                                                    | Aktif Döner                                                                                                    | m: 2020-2021 GÜZ YÖKSİS Aktif Dönem: 2020-2021 (                                                                                                    | 5ŪZ   v20.1                                                                  | 1210                                                                                                    |                                                                                                    |                                                                                                    | A 🚯                                                                                                    | 2                                                                                                    | Q 🛯 🖂                                                                                                    | EMRULLAH ÖZKAN 🛛 🌻                                                                                                    |
| s state i state i state i state i state i state i state i state i state i state i state i state i state i state                                                                                                    | _                                                                                                    |                                                                                                    |                                                                              |                                                                                                    |                                                                                                    |                                                                                                    |                                                                                                    |                                                                                                    |                                                                                                    |                                                                                                    |
| 2006 💙                                                                                                    | Dönem / Sinif                                                                                                    | 2020-2021 Bahar • / Tümü •                                                                                                    | Ders Kodu                                                                    |                                                                                                    |                                                                                                    | Ders Tipi                                                                                                    | Tūmü                                                                                                    |                                                                                                    | *                                                                                                    | Tanımladığım Dersler                                                                                                    |
| Test Aksaray Üniversitesi                                                                                                    | Fakülte                                                                                                    | FEN EDEBIYAT FAKÜLTESİ 🔹                                                                                                    | Ders Adi                                                                     |                                                                                                    |                                                                                                    | Ders Türü                                                                                                    | Tümü                                                                                                    |                                                                                                    | *                                                                                                    | 🗹 Gruplandır                                                                                                    |
| TEST Öğrenci İsleri Bilgi Sistemi                                                                                                    | Bölüm                                                                                                    | sosyoloji v                                                                                                    | òğretim Elemanı                                                              |                                                                                                    |                                                                                                    | Açma Nedeni                                                                                                    | Tümü                                                                                                    |                                                                                                    | Ψ                                                                                                    | Kontenjan Göster                                                                                                    |
| Ara Q                                                                                                    | Program                                                                                                    | sosyoloji 🔹                                                                                                    | lube Kodu                                                                    |                                                                                                    |                                                                                                    | Liste Satir Sayısı                                                                                                    | 100                                                                                                    |                                                                                                    |                                                                                                    | 🔍 Ara/Bul 🛛 🐿                                                                                                    |
|                                                                                                    | Şb. Ders Kodu                                                                                                    | u Ders Adı                                                                                                    |                                                                              | T+U                                                                                                    | K AKTS Snf I                                                                                                    | (O/DO/Kon Zor, Program                                                                                                    | Öğretim i                                                                                                    | Elemanı                                                                                                    |                                                                                                    |                                                                                                    |
| Sik Kullanilanlar                                                                                                    | 1 AIT 192                                                                                                    | ATATURK ILK. VE INK. TARIHI II                                                                                                    |                                                                              | 2+0                                                                                                    | 2 1 1                                                                                                    | ✓ SOSYOLOJI                                                                                                    | Doç.Dr. F                                                                                                    | ATTH TUGLUOG                                                                                                    | iLU                                                                                                    |                                                                                                    |
| ≢ Akademik İşlemler >                                                                                                    | 1 ING 186                                                                                                    | YABANCI DILII<br>SOCYAL BİLİMLERDE TEMEL KAVRAMLAR                                                                                                    |                                                                              | 2+0                                                                                                    | 2 6 1                                                                                                    |                                                                                                    | Öğr.Gör.                                                                                                    | MESUT WAYATT                                                                                                    | AVAN                                                                                                    | 1                                                                                                    |
| 🔓 Genel Tanımlamalar 🕒                                                                                                    | 1 505 104                                                                                                    | Temel Arastrma İlke ve Teknikleri                                                                                                    |                                                                              | 2+1                                                                                                    | 3 6 1                                                                                                    | ✓ SOSYOLOJÍ                                                                                                    | Prof.Dr. U                                                                                                    | URAL ALP MANO                                                                                                    | 0                                                                                                    |                                                                                                    |
| 💼 Ders İşlemleri 🔥                                                                                                    | 1 SOS 106                                                                                                    | Sosyal Psikoloji                                                                                                    |                                                                              | 4+0                                                                                                    | 4 5 1                                                                                                    | ✓ SOSYOLOJÍ                                                                                                    | Öğr.Gör.                                                                                                    | ÇAĞLAR BURAK                                                                                                    | KARAKAVAK                                                                                                    |                                                                                                    |
| 🗖 Ders Açma İşlemleri                                                                                                    | 1 505 108                                                                                                    | siyaset bilimine giriş                                                                                                    |                                                                              | 3+0                                                                                                    | 3 5 1                                                                                                    | 🗸 sosyolojt                                                                                                    | Prof.Dr. 1                                                                                                    | NAFÍZ TOK                                                                                                    |                                                                                                    |                                                                                                    |
| Müfredat İşlemleri                                                                                                    | 1 505 110                                                                                                    | Hukuka Giriş                                                                                                    |                                                                              | 3+0                                                                                                    | 3 5 1                                                                                                    | 🗸 sosyolojt                                                                                                    | Öğr.Gör.                                                                                                    | BERNA ÇAKMAK                                                                                                    |                                                                                                    |                                                                                                    |
| <ul> <li>Müfredat Sınıf Dönem Tanımları</li> </ul>                                                                                                    | 1 505 202                                                                                                    | MODERN SOSYOLOJÍ TARÍHÍ                                                                                                    |                                                                              | 3+0                                                                                                    | 3 5 2                                                                                                    | ✓ SOSYOLOJÍ                                                                                                    | Dr. Öğr.                                                                                                    | Üyesi İRFAN ÖZI                                                                                                    | ET                                                                                                    |                                                                                                    |
| Ders Aç (Müfredat)                                                                                                    | 1 505 204                                                                                                    | ILETIŞIM SOSYOLOJISI                                                                                                    |                                                                              | 3+0                                                                                                    | 3 4 2                                                                                                    | ✓ SOSYOLOJI                                                                                                    | Dr. Oğr.                                                                                                    | Uyesi AYKUT SIG                                                                                                    | 3IN                                                                                                    |                                                                                                    |
| Ders Aç (Hareket)                                                                                                    | 1 505 208                                                                                                    | EKONOMÍ SOSVOLOJÍSÍ                                                                                                    |                                                                              | 3+0                                                                                                    | 3 4 2                                                                                                    |                                                                                                    | Doc.Dr. H                                                                                                    | HÜSNÜ RİLİR                                                                                                    | 0                                                                                                    |                                                                                                    |
| Subelendirme Işlemleri                                                                                                    | 1 505 212                                                                                                    | MANTIK II                                                                                                    |                                                                              | 4+0                                                                                                    | 4 4 2                                                                                                    | ✓ sosyoloji                                                                                                    | Dr. Öğr.                                                                                                    | Üyesi MAHMUT (                                                                                                    | ÖZER                                                                                                    |                                                                                                    |
| Ders Konterjan işlemleri                                                                                                    | 1 TDI 196                                                                                                    | TÜRK DİLİ II                                                                                                    |                                                                              | 2+0                                                                                                    | 0 1 1                                                                                                    | ✓ SOSYOLOJÍ                                                                                                    | Öğr.Gör.l                                                                                                    | Dr. KUDRET SAF                                                                                                    | A GÜMÜŞ                                                                                                    |                                                                                                    |
| Ders Programi Tanimiari                                                                                                    |                                                                                                    |                                                                                                    |                                                                              | 🖨 13 - 1/1                                                                                                    | 1 🗸 🕅                                                                                                    | И И И И 🗗 🖸                                                                                                    |                                                                                                    |                                                                                                    |                                                                                                    |                                                                                                    |
| Ders Topiu Ogr. Elemani Atama                                                                                                    | in it                                                                                                    |                                                                                                    |                                                                              |                                                                                                    |                                                                                                    |                                                                                                    |                                                                                                    |                                                                                                    |                                                                                                    |                                                                                                    |
| Müfredat Ders Intibak İslemleri                                                                                                    | Ders Işle                                                                                                    | emieri"> "Ders Açma İşlemleri" m                                                                                                    | enulerinde                                                                   | n girilerek ilgili til                                                                                                    | tre alaniar                                                                                                    | i doldurulup 2020                                                                                                    | -2021 Bahar                                                                                                    | donemi a                                                                                                    | açılan dersle                                                                                                    | er "Ara/Bul" butonu                                                                                                    |
| Müfredat Ders Kod Düzenleme                                                                                                    | lie listele                                                                                                    | nir. Listelenen dersierden kod degis                                                                                                    | şıklığı yapılı                                                               | miş olan ders seçi                                                                                                    | ierek (Uze                                                                                                    | rine bir kez tiklanr                                                                                                    | nasi yeterildi                                                                                                    | r) alt men                                                                                                    | uden Sil b                                                                                                    | utonuna tikianir.                                                                                                    |
| Derslik Tanımları                                                                                                    |                                                                                                    |                                                                                                    |                                                                              |                                                                                                    |                                                                                                    |                                                                                                    |                                                                                                    |                                                                                                    |                                                                                                    |                                                                                                    |
| 🗖 Ders Veren Öğretim Elemanları                                                                                                    |                                                                                                    |                                                                                                    |                                                                              |                                                                                                    |                                                                                                    |                                                                                                    |                                                                                                    |                                                                                                    |                                                                                                    |                                                                                                    |
| <ul> <li>Sınav Müfredatı (Snv Yönergeleri)</li> </ul>                                                                                                    |                                                                                                    |                                                                                                    |                                                                              |                                                                                                    |                                                                                                    |                                                                                                    |                                                                                                    |                                                                                                    |                                                                                                    |                                                                                                    |
| Sinav Tanımla                                                                                                    | F Ekle                                                                                                    | Değiştir 🗘 Coğalt                                                                                                    |                                                                              | incele 🛞 Böl                                                                                                    | ümler                                                                                                    | 🕅 Sil                                                                                                    | Ek İslemler 🔺                                                                                                    |                                                                                                    |                                                                                                    |                                                                                                    |
| Sınav Tarihleri Düzenle                                                                                                    |                                                                                                    |                                                                                                    |                                                                              |                                                                                                    |                                                                                                    |                                                                                                    |                                                                                                    |                                                                                                    |                                                                                                    |                                                                                                    |
| 🗖 Sınav Not Giriş Tarihleri Düzenle                                                                                                    |                                                                                                    |                                                                                                    |                                                                              |                                                                                                    |                                                                                                    |                                                                                                    |                                                                                                    |                                                                                                    |                                                                                                    |                                                                                                    |
| 🗆 Tek Ders Sınav Öğrenci Listesi                                                                                                    |                                                                                                    |                                                                                                    |                                                                              |                                                                                                    |                                                                                                    |                                                                                                    |                                                                                                    |                                                                                                    |                                                                                                    |                                                                                                    |
| ومحمو ومناطئة فمتقص مكالك محر                                                                                                    |                                                                                                    |                                                                                                    |                                                                              |                                                                                                    |                                                                                                    |                                                                                                    |                                                                                                    |                                                                                                    |                                                                                                    |                                                                                                    |
|                                                                                                    |                                                                                                    |                                                                                                    |                                                                              |                                                                                                    |                                                                                                    |                                                                                                    |                                                                                                    |                                                                                                    |                                                                                                    | 13.50                                                                                                    |
|                                                                                                    |                                                                                                    |                                                                                                    |                                                                              |                                                                                                    |                                                                                                    |                                                                                                    |                                                                                                    |                                                                                                    |                                                                                                    | 10,55                                                                                                    |
| SUNIPER.                                                                                                    |                                                                                                    | 2020 2021 CITZ VOYCIC AL4:6 Daman: 2020 2021                                                                                                    | 607                                                                          | 1210                                                                                                    |                                                                                                    |                                                                                                    | ~ (L                                                                                                    | 54                                                                                                    | S .                                                                                                    | 17-C                                                                                                    |
| AN AN AN AN AN AN AN AN AN AN AN AN AN A                                                                                                    | E Aktif Döner                                                                                                    | m: 2020-2021 GÜZ YÖKSİS Aktif Dönem: 2020-2021                                                                                                    | GÜZ   ∨20.'                                                                  | 1210                                                                                                    |                                                                                                    |                                                                                                    | * ¢                                                                                                    | ×                                                                                                    | ୟ ।                                                                                                    | EMRULLAH ÖZKAN                                                                                                    |
| AND AND AND AND AND AND AND AND AND AND                                                                                                    | Aktif Döner Dönem / Sinif                                                                                                    | m: 2020-2021 GŪZ YŌKSİS Aktif Dönem: 2020-2021                                                                                                    | GÜZ   v20.'<br>Ders Kodu                                                     | 1210                                                                                                    |                                                                                                    |                                                                                                    | A C                                                                                                    | ~                                                                                                    | ୟ । 🧭                                                                                                    | EMRULLAH ÖZKAN                                                                                                    |
|                                                                                                    | Aktif Döner<br>Dönem / Sinif<br>Fakülte                                                                                                    | m: 2020-2021 GŪZ YÕKSİS Aktif Dönem: 2020-2021<br>2020-2021 Bahar • ) / [ Tümü • ]<br>FEN EDENIYAT EAVÜITES]                                                                                                    | GÜZ   v20;<br>Ders Kodu<br>Ders Adi                                          | 1210                                                                                                    |                                                                                                    |                                                                                                    | Tumë                                                                                                    | M                                                                                                    | ୟ । 🎯                                                                                                    | eMRULLAH ÖZKAN                                                                                                    |
| Test Aksaray Universitesi                                                                                                    | ➡ Aktif Döner<br>Dönem / Smif<br>Fakülte<br>Bölüm                                                                                                    | m: 2020-2021 GÜZ YÖKSİS Aktif Dönem: 2020-2021<br>2020-2021 Bahar + // Tümü +<br>FEN EDERİVAT FAKÜLTESİ +                                                                                                    | GÜZ   v20:<br>Ders Kodu<br>Ders Adı<br>Öğretim Flema                         | 1210                                                                                                    | 2                                                                                                    |                                                                                                    | Tumü<br>Tumü<br>Tumü                                                                                                    | ₩                                                                                                    | ୟ । 🎯                                                                                                    | EMRULLAH ÖZKAN                                                                                                    |
| Test Aksaray Üniversitesi<br>TEST Öğrend İşleri Bilgi Sistemi                                                                                                    | Aktif Döner<br>Dönem / Sinif<br>Fakülte<br>Bölüm<br>Brogram                                                                                                    | m: 2020-2021 GŪZ YÕKSİS Aktif Dönem: 2020-2021<br>2020-2021 Bahar v / [ Tümü v ]<br>FEN EDERİNT FAKÜLTESİ v<br>SOSYOLOJI v ]                                                                                                    | GÜZ   v20:<br>Ders Kodu<br>Ders Adı<br>Öğretim Elema<br>Suba Kodu            | 1210                                                                                                    | ?                                                                                                    |                                                                                                    | Титй           Титй           Титй           Титй           ОО                                                                                                    | 2                                                                                                    | ୟ <b>ା</b> 🧭                                                                                                    | EMRULLAH ÖZKAN                                                                                                    |
| Test Aksaray Üniversitesi<br>TEst Öğrenci İşleri Bilgi Satemi<br>AraQ.                                                                                                    | Aktif Döner Dönem / Sinif Fakülte Bölüm Program Ch. Dava Kod                                                                                                    | m: 2020-2021 GŪZ YÖKSİS Aktif Dönem: 2020-2021<br>2020-2021 Bahar v // Tuimü v /<br>FEN EDBİNAT FAKÜLTESİ v<br>SosyoLoji v /<br>SosyoLoji v /                                                                                                    | GÜZ   v20;<br>Ders Kodu<br>Ders Adı<br>Öğretim Elema<br>Şube Kodu            | 1210<br>Secileo derci di                                                                                                    |                                                                                                    | )<br>Man amin micinir?                                                                                                    | Tümü<br>Tümü<br>Tümü<br>O                                                                                                    |                                                                                                    | ୟ <b>।</b> 🗭                                                                                                    | CMRUILAH ÖZKAN     CMRUILAH ÖZKAN     Tanmladığun Dersler     Gruplandır     Kontenjan Göster     Q. Ara/Bul                                                                                                    |
| Test Aksaray Üniversitesi<br>Test Oğrena İşleri Bilgi Sistemi<br>Ara                                                                                                    | Aktif Döner Dönem / Sinf Fakülte Bölüm Program 5b. Ders Kodu 1 aft 192                                                                                                    | m: 2020-2021 GÜZ YÖKSİS Aktif Dönem: 2020-2021<br>2020-2021 Bahar + 7/ Tuimü + 7<br>FEN EDEBIYAT FAKÜLTESİ + 7<br>SOSYOLDİ + 7<br>SOSYOLDİ + 7<br>2 Den Ad<br>AtaTiles ha ve tav. raztılı tı                                                                                                    | GÜZ V20.<br>Ders Kodu<br>Ders Adı<br>Öğretim Elema<br>Şube Kodu              | 1210<br>Seçilen dersi sil<br>Bu derse ait öğr                                                                                                    | ek istediğiniz                                                                                                    | ;<br>vden emin misiniz?<br>subelendirme veya                                                                                                    | Tümü<br>Tümü<br>Tümü<br>Tümü<br>Öğretin<br>Dor Dr                                                                                                    | Eeman<br>Fernan                                                                                                    | Q • 🕞                                                                                                    | CMRUILAH ÖZKAN     CMRUILAH ÖZKAN     Tanımladığın Dersler     Gruplandır     Kontenjan Göster     Q. Ara/Bul                                                                                                    |
| Test Aksaray Üniversites<br>TEst Öğrend İşen Bilgi Sistem<br>AraQ                                                                                                    | Aktif Dönem / Sinf     Fakülte     Bölüm     Program     9b. Ders Kodi     1 AlT 192     1 ING 186                                                                                                    | m: 2020-2021 GÜZ YÖKSİS Aktif Dönem: 2020-2021<br>2020-2021 Bahar + // Tümü + //<br>FER EDERİYAT FAKÜLTESİ + /<br>SOSYOLOJİ + /<br>SOSYOLOJİ + /<br>Ders Ad<br>ATATURK İLK. VE IM, TARİHİ II<br>YABAYET Dİ. II                                                                                                    | GÜZ   v20.<br>Ders Kodu<br>Ders Adı<br>Öğretim Elema<br>Şube Kodu            | 1210<br>Seçien dersi si<br>Bu derse ait öğr<br>bölümlendirm                                                                                                    | ?<br>mek istediğiniz<br>ınci ders kaydı<br>e yapılmış ise o                                                                                                    | den emin misiniz?<br>şubelendirme veya<br>fersi silemezsiniz.                                                                                                    | Tümü<br>Tümü<br>Tümü<br>OO<br>Oğretin<br>Doş.Dr.                                                                                                    | Elemanı<br>FATİH TUĞLUO<br>FATİH TUĞLUO                                                                                                    | R                                                                                                    | EMRULLAH ÖZKAN     Constant öldigen Dersler     Constant öldigen Dersler     Constant öldigen Dersler     Constant öldigen Dersler     Constant öldigen Dersler     Constant öldigen Dersler     Constant öldigen Dersler                                                                                                    |
| Test Aksaray Üniversitesi<br>Test Aksaray Üniversitesi<br>TEST Öğrenci İşleri Bilgi Sistemi<br>Ara Q                                                                                                    | Aktif Dönem / Sinf Fakülte Bölüm Program So. Ders Kodu 1 AlT 192 1 ING 186 1 SOS 102                                                                                                    | m: 2020-2021 GŪZ YÖKSİS Aktif Dönem: 2020-2021<br>2020-2021 Bahar ♥ // Tuimü ♥<br>FEN EDBİNAT FAKÜLTESİ ♥<br>SOSYOLOJİ ♥<br>Des Adi<br>ATATURA LIK, VE DIK, TARİHİ II<br>YABANCI Dİ, II<br>SOSYAL BİLMERDE TEMEL KAVRAMAR                                                                                                    | GÜZ   v20.<br>Ders Kodu<br>Ders Adı<br>Öğretim Elema<br>Şube Kodu            | 1210<br>Seçilen dersi sil<br>Bu derse alt öğr<br>bölömlendirm<br>Öncelikle bu dersi ala                                                                                                    | <b>?</b><br>mek istediğiniz<br>nci ders kaydı<br>e yapılmış ise o<br>n öğrencileri b                                                                                                    | den emin misiniz?<br>subelendirme veya<br>teri silemezsiniz.<br>agia subelere tagmanz,<br>agia subelere tagmanz,                                                                                                    | Tümü<br>Tümü<br>Tümü<br>Tümü<br>OO<br>OOşOr,<br>Öğrdön<br>Öğrdön                                                                                                    | Elemani<br>FATIH TUĞLUO<br>F. EKMEL EMRAH                                                                                                    | Q I S                                                                                                    | EMRULLAH ÖZKAN     Control      Control |
| Test Aksaray Üniversitesi<br>TEST Öğrenci işleri Bilgi Sistemi<br>Ara Q<br>Sık Kullanılarılar<br>Z Akademik işlemler<br>Sık Kaulanılarılar                                                                                                    | E Aktif Döner<br>Dönem / Sinf<br>Fakülte<br>Bolüm<br>Program<br>55. Ders Kodu<br>1 ATT 192<br>1 ING 186<br>1 SOS 102<br>1 SOS 104                                                                                                    | m: 2020-2021 GÜZ YÖKSİS Aktif Dönem: 2020-2021<br>2020-2021 Bahar • // Tümü •<br>FEN EDEBİYAT FAKÜLTESİ •<br>SOSYOLDİ •<br>SOSYOLDİ •<br>ATATÜR: KİK. VE İMK, TARİHİ II<br>YABANCI DİL II<br>SOSYAL BİLMLERDE TEMEL KAVRAMLAR<br>Temel Araşımı Bika ve Tehniken                                                                                                    | GÜZ   v20.<br>Ders Kodu<br>Ders Adı<br>Öğretim Elema<br>Şube Kodu            | 1210<br>Seçilen derri si<br>Bu derse at öğr<br>Dünelike bu dersi ala<br>bu derse alt bölümleri                                                                                                    | ek istediğiniz<br>ınci ders kaydı,<br>ınci ders kaydı,<br>e yapılmış ise o<br>n öğrencileri b<br>butonu ile çop<br>aerekmekted                                                                                                    | )<br>iden emin misiniz?<br>şubelendirme veya<br>dersi silemezsiniz.<br>şakş gubelere etsgmanız.<br>jahtlimş dersleri silmeniz<br>ir.                                                                                                    | Tümü<br>Tümü<br>Tümü<br>Tümü<br>OO<br>Oğretin<br>Oğretin<br>Oğretin<br>Oğretin<br>Oğretin<br>Oğretin                                                                                                    | Elemani<br>FATH TUŠLUO<br>- BKNEL MAKA<br>UREJU HAVAT                                                                                                    | Q                                                                                                    | EMRULLAH ÖZKAN<br>Cambadgim Denler<br>Grupbandr<br>Korkeyan Göster<br>Grupbad<br>Korkeyan Göster<br>Grupbad<br>Bara/Bad<br>Bara/Bad                                                                                                    |
| Test Aksaray Üniversitesi<br>TEST Öğrend İşleri Bilgi Sistemi<br>Ara Q                                                                                                    | Aktif Döner           Dönem / Sinf           Fakülte           Bölum           Program           Sb. Dens Kold           1         ATT 192           1         ING 186           1         SOS 104           1         SOS 104           1         SOS 106                                                                                                    | m: 2020-2021 GÜZ YÖKSİS Aktif Dönem: 2020-2021<br>2020-2021 Bahar v // Tümö v<br>FEN EDEBİYAT FAKÜLTESİ v<br>SOSYOLOJİ v<br>SOSYOLOJİ v<br>ATATÜRK İLK. VE İMC. TARBHİ II<br>YABAKCI DİL II<br>SOSYAL BİLMERRE TEMEL KAVRAMAR<br>Temel Araştıma İlka ve Takınlası<br>Sonyal Pakakoji                                                                                                    | GÜZ V20.<br>Ders Kodu<br>Ders Adi<br>Öğretim Elema<br>Şube Kodu              | Seçilen derri si<br>Bu derre sit öğr<br>bölümlendirm<br>Öncelike bu dersi si<br>bu derse sit bölümle                                                                                                    | ?<br>mek istediğiniz<br>ınci ders kaydı<br>eyapılmış ise e<br>yapılmış ise<br>yapılmış ise<br>yapılış ise<br>yapılmış ise<br>yapılmış ise<br>yapılmış ise<br>yapılmış ise<br>yapılmış ise<br>yapılmış ise<br>yapılmış ise<br>yapılmış ise<br>yapılmış ise<br>yapılış ise<br>yapılış ise<br>yapılış ise<br>yapılış yapılış ise<br>yapılış ise<br>yapılış ise<br>yapılış yapılış yapılı                                                                                                    | )<br>glen emin misiniz?<br>gubelendirme veya<br>fersi silemezsiniz.<br>gaka gubelere taşımanız,<br>gakımış dersleri silmeniz<br>ir.                                                                                                    | Immi         Immi           Tamii         Tamii           Tamii         O           Ogradim         Ogradim           Ogradim         Ogradim           Ogradim         Ogradim           Pool Dig Dr. Dr. Ogradim         Ogradim                                                                                                    | Elemani<br>FATİH TUĞLUC<br>E SKIBL BARAH-<br>NESUT HAYAT<br>URAL ALP MAY<br>F, ÇAĞUAR BURA                                                                                                    | K KARAKAVAK                                                                                                    | EMRULLAH OZVAN     Constant of the second second seco |
| Test Aksaray Üniversitesi<br>TEST Öğrenci işleri Bilgi Sistemi<br>Ara Q<br>Siti Kullanılanlar<br>Akademik işlemler<br>Ders Aşma İşlemleri                                                                                                    | Aktif Döner      Dönem / Sinf     Faküte      Bölüm      Program <u>5b. Ders Koldi      1 AT 192      1 ING 186      1 SOS 102      1 SOS 102      1 SOS 108      1 SOS 108      SOS 108      SO</u>                                                                                                    | m: 2020-2021 GŪZ YÖKSİS Aktif Donem: 2020-2021<br>2020-2021 Bahar:                                                                                                    | GÜZ   v20.<br>Ders Kodu<br>Ders Ad<br>Öğretim Elema<br>Şube Kodu             | 1210<br>Seçilen dersi si<br>Bu derse at öğr<br>bölümlendirm<br>Öncelikle bu dersi ala<br>bu derse at bölümler                                                                                                    | ek istediğini<br>nci ders kaydı<br>yapılmış ise a<br>oğrencileri<br>butonu ile çoj<br>gerekmekted<br>yet                                                                                                    | iden emin misiniz?<br>şubelendirme veya<br>ters silemezsiniz.<br>aşka şubelere taşımanız,<br>aşka şubelere taşımanız,<br>laştırmış dersleri silmeniz<br>ir.                                                                                                    | Timii<br>Timii<br>Timii<br>Oo<br>Ogrebr<br>Oğrebr<br>Oğrebr<br>Oğrebr<br>Oğrebr<br>Pol.Dr                                                                                                    | Esmoni<br>FATH TUŠLUO<br>BAHEL BHRAH<br>URAL ALP MAN<br>URAL ALP MAN<br>NAFIZ TOK                                                                                                    | Ra I Constantino<br>Index<br>Haadman<br>Haadman<br>Haadman<br>Havan<br>Co<br>Co<br>Co<br>Co<br>Co<br>Co<br>Co<br>Co                                                                                                    | EMRULLAH ÖZKAN     C     Tanmladiğim Desler     Gruplandır     Korterijan Össter     Ara/Bul                                                                                                    |
| Test Aksaray Üniversitesi<br>TEST Öğrenci işeri Bilgi Sistemi<br>Ara Q                                                                                                    | Aktif Döner           Donem / Sinf           Fakülte           Bölüm           Program           Şb. Ders Kodd           1 AlT 192           1 ING 196           1 SOS 102           1 SOS 102           1 SOS 103           1 SOS 104           1 SOS 108           1 SOS 108           1 SOS 108                                                                                                    | m: 2020-2021 GÜZ YÖKSİS Aktif Dönem: 2020-2021<br>2020-2021 Bahar * // Tumit *<br>FEN EDBIYAT FAKÜLTESİ *<br>SOSYOLOJİ *<br>J Des AÅ<br>ATATURK LIK. VE INK. TARİHİ II<br>YABANCI DİL II<br>SOSYAL BİLİNLERDE TEMEL KAVRAMLAR<br>Temel Angatorna İla ve Temisleri<br>Sosyal Pakiloği<br>siyaset bilmine girş<br>Hakaka Girş                                                                                                    | GÜZ   v20.<br>Ders Kodu<br>Ders Ad<br>Öğretim Elema<br>Şube Kodu             | Seçien dersi si<br>Bu derse at öğr<br>bölümlendir<br>Onzelike bu dersi al<br>bu derse alt bölümlet                                                                                                    | ?<br>mek istediğinir<br>mek istediğinir<br>ind ders kaydı<br>yeyapılmış ise<br>o oğrencilen bi<br>butonu ile çoş<br>gerekmekted<br>vet                                                                                                    | )<br>subelendirme veya<br>dersi silemezsiniz.<br>saks gubelere stagmanz.<br>Jaktimış dersleri silmeniz<br>ir.<br>tayır                                                                                                    | Timui           Timui           Timui           Timui           Oo           Ogradin           Dog Dr.           Oğradin           Oğradin                                                                                                    | Elemani<br>FATH TUĞULO<br>BÖHEL BIRAH<br>NESUT HAYAT<br>URAL ALP MAN<br>QAĞLAR BIRAH<br>NAFZ TOK<br>BERNA ÇAMAĞ                                                                                                    | CU CONTRACTOR CONTRACTOR CONTRACT | EMRULLAH ÖZCAN<br>Tanımadğın Denler<br>Tanımadğın Denler<br>Coplandr<br>Korteşan Göster<br>Q. Ara/Bul<br>B                                                                                                    |
| Test Aksaray Üntversitesi<br>TEST Öğrend işleri Bilgi Sistemi<br>Ara Q<br>Sisk Kullanılanları<br>Gene Tamımlanalar<br>Gene Tamımlanalar<br>Ders Aşımeteri<br>Ders Aşıma İşlemleri<br>Müfredat Sıkeni Dönem Tanımları                                                                                                    | Attif Döne     Donem / Smf     Fakilite     Bölüm     Program <u>50 Devs Kodo     1 ATT 192     1 Nio 186     1 So5 102     1 So5 104     1 So5 105     1 So5 101     1 So5 101     1 So5 101     1 So5 101     1 So5 101 </u>                                                                                                    | m: 2020-2021 GÜZ YÖKSİS Aklif Dönem: 2020-2021<br>2020-2021 Bahar ♥ // Tumë ♥<br>FEN EDEBIVAT FAKÜLTESİ ♥<br>SOSYOLDİ ♥<br>SOSYOLDİ ♥<br>ATATÜRİ İLK. VE DIK. TARBHİ II<br>YABAKCI Dİ. II<br>SOSYAL BİLİMLERDE TEMEL KAVRAMAR<br>Temel Araşıkır Bika ve Teknikeri<br>Sosyal Pakoloji<br>sişasət bilmine şirş<br>Hukula Ginşi<br>MDDERN SOSYOLDİ TARİH<br>İlteritei Sosyol pakel                                                                                                    | GÜZ   v20.<br>Ders Kodu<br>Ders Ad<br>Öğretim Elemə<br>Şube Kodu             | 1210<br>Seçilen deni si<br>Bu derse at öğr<br>bölömlendirm<br>Öncelike bu dersi al<br>bu derse at bölömler                                                                                                    | Parki istediğiniz<br>nci der kaydı<br>yapılmış ise yapılmış ise<br>yapılmış ise<br>yapılış yapılış yapılış yapılış yapılış yapılış<br>yapış yapılış yapılış yapılış yapış yapılış yapış<br>yapış yapış yapılış yapılış<br>yapış yapılış yapış yapılış yapış<br>yapılış yapış yapılış yapış<br>yapılış yapılış<br>yapış yapılış yapış<br>yapılış yapış<br>yapılış yapış<br>yapılış yapış<br>yapılış yapılış<br>yapılış<br>yapılış yapış<br>yapılış yapış<br>yapılış yapış<br>yapılış yapış<br>yapılış<br>yapış yapılış<br>yapılış yapış<br>yapılış yapış<br>yapılış yapış<br>yapış yapış<br>yapış yapış<br>yapılış yapış<br>yapış yapış<br>yapış yapış<br>yapış yapış<br>yapış<br>yapış yapış<br>yapış yapış<br>yapış yapış<br>yapış yapış<br>yapış yapış<br>yapış yapış<br>yapış yapış<br>yapış<br>yapış yapış<br>yapış yapış<br>yapış yapış<br>yapış yapış<br>yapış yapış<br>yapış yapış<br>yapış yapış<br>yapış yapış<br>yapış yapış<br>yapış yapış<br>yapış yapış<br>yapış yapış<br>yapış yapış<br>yapış yapış yapış<br>yapış yapış<br>yapış yapış<br>yapış yapış yapış<br>yapış yapış yapış<br>yapış yapış<br>yapış<br>yapış yapış yapış yapış<br>yapış yapış<br>yapış yapış yap                                                                                                    | den emin misiniz?<br>subelendirme veya<br>sersi silemezsiniz<br>aşta şubelere taşımanız,<br>galtımış dersler silmeniz<br>ir.<br>tayır                                                                                                    | Timi           Timi           Timi           Timi           O0           O3rr66           O4r60r           O9r60r           O9r60r           O9r60r           O9r60r           O9r60r           Dr00r                                                                                                    | Eleman<br>FATH TUGUO<br>BOREL BIRRA<br>URA ALP MAN<br>C AGURA BURA<br>NAFIZ TOK<br>BERNA CAGMA<br>Uyasi IRRAN G<br>Uyasi IRRAN G                                                                                                    | Q         •           •         •           •         •           •         •           •         •           •         •           •         •           •         •           •         ×           •         ×           •         ×           •         ×           •         ×           •         ×           •         ×           •         ×           •         ×           •         ×           •         ×           •         ×           •         ×           •         ×           •         ×           •         ×           •         ×           •         ×           •         ×           •         ×           •         ×                                                                                                    | EMRULLAH OZZAN                                                                                                    |
| Test Aksaray Üniversitesi<br>Test Aksaray Üniversitesi<br>TEST Öğrenci İşeri Bilgi Sistemi<br>AraQ                                                                                                    | Attif Done     Down / Sinf     Fakibe     Bolum     Pogram     So Down / Sol         1 Att 192     1 No 16         3 905 102     1 So5 104     1 So5 108     1 So5 108     1 So5 10                                                                                                    |                                                                                                    | GÜZ   v20.<br>Ders Kodu<br>Ders Ad<br>Öğretim Eleme<br>Şube Kodu             | 1210<br>Seçilen dersi sil<br>Bu derse at öğr<br>Donelike bu dersi ala<br>bu derse at bölümler<br>Eu<br>240<br>1+2                                                                                                    | mek istediğini       nci ders kaydı       yapılmış ise en oğrencilen i       o butonu ile ço       gerekmekted       vet       3       4       2       3       4                                                                                                    | den emin misiniz?<br>subelendirme veya<br>jersi siemezsiniz.<br>aşka gubelere taşımanız,<br>aşka gubelere taşımanız,<br>aşka gubelere taşımanız,<br>ik<br>aşka gubelere taşımanız,<br>yaşıma yaşıma yaşıma yaşıma<br>yaşıma yaşıma yaşıma yaşıma yaşıma<br>yaşıma yaşıma yaşıma yaşıma yaşıma yaşıma<br>yaşıma yaşıma yaşıma yaşıma yaşıma yaşıma yaşıma yaşıma yaşıma yaşıma<br>yaşıma yaşıma yaşıma yaşıma yaşıma yaşıma yaşıma yaşıma yaşıma yaşıma yaşıma yaşıma yaşıma yaşıma yaşıma yaşıma<br>yaşıma yaşıma yaşıma yaşıma yaşıma yaşıma yaşıma yaşıma yaşıma yaşıma yaşıma yaşıma yaşıma yaşıma yaşıma yaşıma<br>yaşıma yaşıma yaşıma yaşıma yaşıma yaşıma yaşıma yaşıma yaşıma yaşıma yaşıma yaşıma yaşıma yaşıma yaşıma yaşıma<br>yaşıma yaşıma yaşıma<br>yaşıma yaşıma                                                                                                    | Timi<br>Timi<br>Timi<br>O<br>O<br>O<br>O<br>O<br>O<br>O<br>O<br>O<br>O<br>O<br>O<br>O<br>O<br>O<br>O<br>O<br>O                                                                                                    | Elemani<br>FATIH TUĞUQ<br>6 KINEL BIRRA-<br>0 KALAR BIRRA<br>URAL ALP MAN<br>4 ÇAĞLAR BIRRA<br>NAFİZ TOK<br>2 BERNA ÇANA<br>0 Qesi IRFAN Q<br>0 Qesi ANYUT S<br>0 Qesi ANYUT S                                                                                                    | Ω      Δ     Δ           | EMRULLAH ÖZKAN     SAULAH ÖZKAN     Tanımladığın Dersler     Gruçləndir     Korterişan Göster     M. Ara/Bul                                                                                                    |
| Test Aksaray Üniversitesi<br>TEST Öğrenci İşleri Bilgi Sistemi<br>Ara Q<br>Si Kutlanılanlar Q<br>Si Kutlanılanlar ><br>Akademik İşlemler ><br>Dess İşlemleri ~<br>Mürtedat İşlemleri ~<br>Mürtedat İşlemleri ~                                                                                                    | Attir Donce     Domen / Sinf     Fakile     Blüm     Pogram     20. Dons Kol     1    Sinf     1    Sinf     1     1    Sinf     1     1    Sinf     1     1     1     1     1     1     1     1     1     1     1     1     1     1     1     1     1     1     1     1     1     1     1     1     1     1     1     1     1     1     1     1     1     1     1     1     1     1     1     1     1     1     1     1     1     1     1     1     1     1     1     1     1     1     1     1     1     1     1     1     1     1     1     1     1     1     1     1     1     1     1     1     1     1     1     1     1     1     1     1     1     1     1     1     1     1     1     1     1     1     1     1     1     1     1     1     1     1     1     1     1     1     1     1     1     1     1     1     1     1     1     1     1     1     1     1     1     1     1     1     1     1     1     1     1     1     1     1     1     1     1     1     1     1     1     1     1     1     1     1     1     1     1     1     1     1     1     1     1     1     1     1     1     1     1     1     1     1     1     1     1     1     1     1     1     1     1     1     1     1     1     1     1     1     1     1     1     1     1     1     1     1     1     1     1     1     1     1     1     1     1     1     1     1     1     1     1     1     1     1     1     1     1     1     1     1     1     1     1     1     1                                                                                                    | m: 2020-2021 GÜZ YÖKSİS Aktif Donem: 2020-2021<br>2020-2021 Bahar * // Tumit *<br>FNI EDBIYAT FAKÜLTESİ *<br>SOSYOLOJİ *<br>SOSYOLOJİ *<br>3 Das AĞ ATATURK LIK. VE INK. TARİHİ II<br>YABANCI DİL II<br>SOSYOL BİLİMLERDE TEMEL KAVRAMLAR<br>Temel Araştırma İlav ve Takılığan<br>Sosyol, BİLİMLERDE TEMEL KAVRAMLAR<br>Temel Araştırma İlav ve Takılığan<br>Sosyol, BİLİMLERDE TEMEL KAVRAMLAR<br>Temel Araştırma İlav ve Takılığan<br>Bayası Bilmine giriş<br>Hakala Giriş<br>MODERN SOSYOLOJİ TARİHİ<br>LETIŞİM SOSYOLOJİSİ<br>NICEL ARAŞTIRIMA YÖNETMEREİ<br>EKOROMI SOSYOLOJİSİ                                                                                                    | GÜZ   v20.<br>Ders Kodu<br>Ders Ad<br>Öğretim Elema<br>Şube Kodu             | Seçien deri si<br>Bu derse at öğr<br>bölümlendir<br>Dr.elike bu dersi al<br>bu derse at bölümler<br>E<br>Seto<br>3+0<br>5+2<br>3+0                                                                                                    | ret la 4 2<br>3 4 2<br>3 4 2<br>3 4 2<br>3 4 2                                                                                                    | den emin misiniz?<br>subelendirme veya<br>fersi silemezsiniz.<br>saks gubeler etsagmanz,<br>jahtimg dersleri silmeniz<br>ir.<br><b>tayr</b><br>✓ sosrocost<br>✓ sosrocost                                                                                                    | Time)<br>Time)<br>Time)<br>Time<br>Time<br>Top,Dr.<br>Ogradie<br>Top,Dr.<br>Ogradie<br>Distro<br>Distro<br>Distro<br>Distro<br>Distro                                                                                                    | Eemans<br>EATH TUGURO<br>RATH TUGURO<br>REALE ALE MAN<br>NAF2 TOK<br>BENNA CANAN<br>URAL ALE MAN<br>NAF2 TOK<br>BENNA CANAN<br>URAL ALE MAN<br>URAL ALE MAN<br>URAL ALE MAN                                                                                                    | 22 2 (6)                                                                                                    | EMRULLAH ÖZCAN   EMRULLAH ÖZCAN  Tanımakdığın Densler  Gruplandr  Korterşan Göster  Grupland  Mara/Bol  B                                                                                                    |
| Test Aksaray Üntversitesi<br>TEST Öğrend İşeri Bilgi Sistemi<br>AraQ<br>Sisk Kullanılanları<br>Sisk Kullanılanları<br>Sisk Kullanılanları<br>Sisk Kullanılanları<br>Ders İşemteri<br>Ders İşemteri<br>Müfredat İşemileri<br>Müfredat İşemileri<br>Ders Açı (Mufredat)<br>Ders Açı (Mufredat)<br>Ders Açı (Mufredat)<br>Ders Açı (Mufredat)<br>Ders Açı (Mufredat)<br>Ders Aşı (Mufredat)<br>Ders Aşı (Mufredat)<br>Ders Aşı (Mufredat)<br>Ders Aşı (Mufredat)<br>Ders Aşı (Mufredat)<br>Ders Aşı (Mufredat)<br>Ders Aşı (Mufredat)                                                                                                    | Attif Done<br>Donem / Sinf<br>Fakulta<br>Bolium<br>Pognam<br>9 Dones (coti<br>1 Sos 102<br>1 Sos 102<br>1 Sos 105<br>1 Sos 105<br>1 Sos 105<br>1 Sos 105<br>1 Sos 105<br>1 Sos 105<br>1 Sos 205<br>1 Sos 205<br>1 Sos 205                                                                                                    |                                                                                                    | GÜZ   v20.<br>Ders Kodu<br>Ders Ad<br>Ders Ad<br>Gytetten Elema<br>Şube Kodu | Seçien derri si<br>Bu derre at öğr<br>bölümlendim<br>Ornelikle bu derri al<br>bu derre at bölümler<br>bu derre at bölümler<br>Bu derre at bölümler<br>Bu derre at bör<br>Bu derre at bölümler<br>Bu derre at bör<br>Bu derre at bör<br>Bu dere at bör<br>Bu derre at bör<br>Bu dere at bör<br>Bu derre at bör<br>Bu derre at bör<br>Bu derre                                                                                                    | ret stadiğini<br>nci ders kaydı<br>oğrencilen bi<br>butonu ile ço<br>gerekmekted<br>ret f<br>3 4 2<br>3 6 2<br>3 4 2<br>4 4 2                                                                                                    | )<br>den emin misiniz?<br>subelendirme veya<br>dersi aliemaziniz.<br>aşka şubelere taşımanız,<br>aşka şubelere taşımanız.<br>aşka şubelere taşımanız.<br>tayır<br>✓ sosvocusi<br>✓ sosvocusi<br>✓ sosvocusi<br>✓ sosvocusi                                                                                                    | Non         Operating           Turnia         Turnia           Turnia         Turnia           Turnia         Operating           Operating         Operating           De Dr. Operating         Operating           Dr. Operating         Operating           Dr. Operating         Operating           Dr. Operating         Operating                                                                                                    | Estmant<br>FATH TUĞLUG<br>FATH TUĞLUG<br>BATH TUĞLUG<br>BATH ALE MAN<br>URAL ALE MAN<br>A BERNA ÇAKMA<br>BERNA ÇAKMA<br>BERNA<br>BERNA ÇAKMA<br>BERNA ÇAKMA<br>BERNA ÇAKMA<br>BERNA ÇAKMA<br>BERNA ÇAKMA<br>BERNA<br>BERN                                                                                                    |                                                                                                    | EMRULLAH OZOAN                                                                                                    |
| Test Aksaray Üniversitesi<br>Test Aksaray Üniversitesi<br>TEST Öğrenci İşeri Bilgi Sistemi<br>AraQ<br>Sisk Kullanılanlar<br>Akademik İşlemler<br>Akademik İşlemleri<br>Ders Açma İşlemleri<br>Müfredat İşemleri<br>Müfredat İşemleri<br>Müfredat İşemleri<br>Ders Aç (Müfredat)<br>Ders Aç (Müfredat)<br>Ders Aç (Müfredat)<br>Ders Aç (Müfredat)<br>Ders Aç (Müfredat)<br>Ders Aç (Müfredat)<br>Ders Aç (Müfredat)<br>Ders Aç (Müfredat)<br>Ders Aç (Müfredat)<br>Ders Aç (Müfredat)                                                                                                    |                                                                                                    | m: 2020-2021 GUZ YÖKSİS Aktif Donem: 2020-2021<br>2020-2021 Batar: * // Tuimi *<br>FEN EDERİNAT FAKÜLTESİ *<br>SOSYOLOJİ *<br>SOSYOLOJİ *<br>Des Ad<br>ATATÜRK İLK. VE BIN. TARBHİ Tİ<br>YABAKCI DİL Iİ<br>SOSYAL BİLMERDE TEMEL KAVRAMARA<br>Temel Araştırma İlav et Teinikeri<br>Soşay Piskoloği<br>sışast bilinme girş<br>Hukula Girş<br>MODERIN SOSYOLOJİ TARİHİ<br>LILTİŞİM SOSYOLOJİSİ<br>NICEL ARAŞTIMAN YÖNTEMERLİ<br>BOKIMİ SOSYOLOJİSİ<br>MILTİL İL<br>TÜRK DİL Iİ                                                                                                    | GŪZ   v20.<br>Ders Kodu<br>Ders Adl<br>Öğretim Elema<br>Şube Kodu            | 1210<br>Seçilen derri al<br>Bu derre al oğr<br>bölümlendirm<br>Öncelike bu dersi ala<br>bu derse al bölümler<br>SHO<br>SHO<br>SHO<br>SHO<br>SHO<br>SHO<br>SHO<br>SHO<br>SHO<br>SHO                                                                                                    | P       mek istediğiniz       nd ders kaydı       yapılmış ise       butonu ile çoz       gerekmekted       ret       3     4       3     4       2     3       4     2       4     2       0     1                                                                                                    | den emin misiniz?<br>subelendirme veya<br>tersi siemezzinia<br>aşka şubelere taşımanız,<br>aşka şubelere taşımanız,<br>aşka şubelere taşımanız,<br>aşka şubelere taşımanız,<br>aşka şubelere taşımanız,<br>ir.<br>sosrocon<br>sosrocon<br>sosrocon<br>sosrocon<br>sosrocon                                                                                                    | Timi<br>Timi<br>Timi<br>O<br>O<br>O<br>O<br>O<br>O<br>O<br>O<br>O<br>O<br>O<br>O<br>O<br>O<br>O<br>O<br>O<br>O                                                                                                    | Eleman<br>PATH TUGLUO<br>RATH TUGLUO<br>ROME DARAH<br>GAGURA BURA<br>NAFEZ TOK<br>BERNA GAGU<br>BYALI BRAN O<br>Gyela AND TS<br>Ugel AND TS<br>Ugel AND TS<br>U                                                                                                    | Ο         0         (56)           -         -         -           -         -         -           -         -         -           -         -         -           -         -         -           -         -         -           -         -         -           -         -         -           -         -         -           -         -         -           -         -         -           -         -         -           -         -         -           -         -         -           -         -         -           -         -         -           -         -         -           -         -         -           -         -         -           -         -         -           -         -         -           -         -         -           -         -         -           -         -         -           -         -         -                                                                                                    |                                                                                                    |
| Test Aksaray Üniversitesi<br>Test Aksaray Üniversitesi<br>TEST Öğrenci İşleri Bilgi Sistemi<br>Akademik İşlemler<br>Akademik İşlemler<br>Dess Aşma İşlemleri<br>Dess Aşma İşlemleri<br>Dess Aşma İşlemleri<br>Dess Aş (Mürkedat)<br>Dess Aş (Mürkedat)<br>Dess Aş (Mürkedat)<br>Dess Aş (Mürkedat)<br>Dess Aş (Mürkedat)<br>Dess Aş (Mürkedat)<br>Dess Aş (Mürkedat)<br>Dess Aş (Mürkedat)<br>Dess Aş (Mürkedat)<br>Dess Aş (Mürkedat)<br>Dess Aş (Mürkedat)                                                                                                    | Attif Done     Donem / Smf     Fakike     Bilim     Program     20. Dones Kod     1                                                                                                    | In: 2020-2021 GÜZ YÖKSİS Aktif Donem: 2020-2021<br>2020-2021 Bahar V / Tumi V<br>FRI EDEBINAT FAKÜLTESİ V<br>SOSYOLOJİ V<br>SOSYOLOJİ V<br>SOSYOLOJİ V<br>SOSYOLOJI V<br>ATATUK IX. VE INK, TARİHİ II<br>YABANCI DİL II<br>SOSYA BİLMAREDE TENEL KARBANAR<br>Temel Araştıma Bila ve Təlmidəri<br>Sosya Bilmanış girş<br>Hakala Girş<br>MODERN SOSYOLOJİ TARİHİ<br>ILETİŞİM SOSYOLOJİSİ<br>NOCEL ARAŞTIRƏHA YÖNTEMERLİ<br>EKONOMI SOSYOLOJİSİ<br>MANTIK II<br>TUBK DİLİ II                                                                                                    | GÜZ ( v20.<br>Ders Kodu<br>Ders Ad<br>Göreten Elerna<br>Şube Kodu            | 1210<br>Seçien deri si<br>Bu derse at öğr<br>bölümendir<br>Donelike bu dersi al<br>bu derse at bölümler<br>Set<br>Set<br>Set<br>Set<br>Set<br>Set<br>Set<br>Set<br>Set<br>Set                                                                                                    | ret istediğiniz<br>nci ders kaydı<br>yapalmış ise yapalmış ise<br>yapalmış ise<br>butanu ile çoş<br>gerekmekted<br>yet i<br>3 4 2<br>3 4 2<br>4 2<br>4 2<br>4 2<br>4 2<br>4 2<br>4 2<br>4 2<br>4 2<br>4 2                                                                                                    | den emin misiniz?<br>subelendirme veya<br>tersi silemezsiniz.<br>saks gubelere tsagmanz,<br>jaktimis dersleri silmeniz<br>ir.<br><b>tayr</b><br><b>t</b> sosrocost<br>Sosrocost<br>Sos                                                                                                    | Timui<br>Timui<br>Timui                                                                                                    | Eensee<br>FATTH TUGLUG<br>BATTH TUGLUG<br>BATTH TUGLUG<br>BATTH TUGLUG<br>BATTH<br>MERUT HART<br>MARTIN<br>BATT<br>MERUT HART<br>MARTIN<br>BATTH<br>MERUT HART<br>MARTIN<br>DIAL ALP MART<br>URAL ALP MART<br>URAL ALP MART<br>URAL ALP MART<br>URAL ALP MART<br>URAL ALP MART<br>URAL ALP MART<br>URAL ALP MART<br>URAL ALP MART<br>URAL ALP MART<br>URAL ALP MART<br>URAL ALP MART<br>URAL ALP MARTIN<br>DIAL MARTIN<br>DIAL MARTINI<br>DIAL MARTINI<br>DIAL MARTINI<br>DIAL MARTINI<br>DIAL MARTINI<br>DIAL MARTINI<br>DIAL MARTINI<br>DIAL MARTINI<br>DIAL MARTINI<br>DIAL MARTINI<br>DIAL MARTINI<br>DIAL MARTINI<br>DIAL MARTINI<br>DIA                                                                                                    | Ω            Q            I            I                                                                                                    | EMRULLAH ÖZCAN                                                                                                    |
| Test Aksaray Üntversitesi<br>TEST Öğrenci İşeri Bilgi Sistemi<br>AraQ<br>Sisk Kullanılanları<br>Sisk Kullanılanları<br>Sisk Kullanılanları<br>Sisk Kullanılanları<br>Cest İşerimleri<br>Ders Aşama İşemleri<br>Müfredat Sınırt Dönem Tanımları<br>Ders Aşa (Mufredat)<br>Ders Aşa (Mufredat)       | ➡ Aktif Döne<br>Dönen/ Smf<br>Fakulte<br>Bilum<br>Progam<br>5 Deve Kodi<br>1 stor 102<br>1 stor 102<br>1 stor 102<br>1 stor 102<br>1 stor 102<br>1 stor 104<br>1 stor 105<br>1 stor 104<br>1 stor 105<br>1 stor 104<br>1 stor 104<br>1 stor 104<br>1 stor 104<br>1 stor 104<br>1 stor 104<br>1 stor 104<br>1 stor 104<br>1 stor 104<br>1 stor 104<br>1 stor 104<br>1 stor 104<br>1 stor 104<br>1 stor 104<br>1 stor 104<br>1 stor 105<br>1 stor 104<br>1 stor 105<br>1 stor 104<br>1 stor 105<br>1 stor 104<br>1 stor 105<br>1 stor 104<br>1 stor 105<br>1 stor 104<br>1 stor 105<br>1 stor 104<br>1 stor 105<br>1 stor 104<br>1 stor 105<br>1 stor 104<br>1 stor 105<br>1 stor 104<br>1 stor 105<br>1 stor 104<br>1 stor 105<br>1 stor 104<br>1 stor 105<br>1 stor 105<br>1 sto |                                                                                                    | GÜZ   v20.<br>Ders Kodu<br>Ders Ad<br>Gyletim Elema<br>Şube Kodu             | Seçien dersi si<br>Bu derse at öğr<br>bolümlendim<br>Oncelikle bu dersi al<br>bu derse at bölümler<br>Du derse at bölümler<br>E<br>E<br>3+0<br>1+2<br>3+0<br>2+0<br>2+0<br>2+0<br>2+0                                                                                                    | Providenci se se se se se se se se se se se se se                                                                                                    | den amin misiniz?<br>subblendirme veya<br>farsi silemaziniz:<br>agka gubelere tagmaniz,<br>agka gubelere tagmaniz,<br>agka gubelere tagmaniz<br>ir.<br>teyr<br>✓ sosrocost<br>✓ sosrocost<br>✓ sosrocost<br>✓ sosrocost<br>✓ sosrocost<br>✓ sosrocost                                                                                                    | Non         Operation           Turnai         Turnai           Turnai         Turnai           Turnai         Turnai           Operatin         Operatin           DepDr.         Operatin           Dr. Operatin         Operatin           Dr. Operatin         Operatin           Dr. Operatin         Operatin           Dr. Operatin         Operatin           Dr. Operatin         Operatin           Dr. Operatin         Operatin           Dr. Operatin         Operatin                                                                                                    | E Estrución<br>FATH TUGLUO<br>FATH TUGLUO<br>RECENTRATA<br>INFELTINATA<br>INFELTINATA<br>ORGANIZATION<br>INFELTINATA<br>URAL ALPINAT<br>URAL ALPINAT<br>URAL ALPINAT<br>URAL ALPINAT<br>URAL ALPINAT<br>INFELTINA<br>INFELTINA<br>INFEL                                                                                                    | •         •           •         •           •         •           •         •           •         •           •         •           •         •           •         •           •         •           •         •           •         •           •         •           •         •           •         •           •         •           •         •           •         •           •         •           •         •           •         •           •         •           •         •           •         •           •         •           •         •           •         •           •         •           •         •           •         •           •         •           •         •           •         •           •         •           •         •           •         •           •         •                                                                                                              | EMRULLAH ÖZZAN                                                                                                    |
| Test Aksaray Üniversitesi<br>Test Aksaray Üniversitesi<br>TEST Öğrenci İşeri Bilgi Sistemi<br>AraQ<br>Sisk Kullanılanlar<br>Akademik İşemleri<br>Ders Açma İşemleri<br>Ders Açma İşemleri<br>Müfredat İşemleri<br>Müfredat İşemleri<br>Ders Aç (Müfredat)<br>Ders Aç (Müfredat)<br>Ders Aç (Müfredat)<br>Ders Açı (Mürredat)<br>Ders Açı (Mürredat)<br>Ders Açı (Mürredat)<br>Ders Porgami Tanımları<br>Ders Progu Toğr. Bermanı Atama<br>Ders Prog. Toğlu Aktarım                                                                                                    | Attif Done Denem / Smf Fisikle Billim Program      Done tool     Atti 192     Done tool     Atti 192     Done tool     Soo 104     Soo 104     Soo 104     Soo 104     Soo 105     Soo 204     Soo 204     Tot 196     Ckan pe      Ckan pe                                                                                                    | 1020-2021 GUZ YÖKSİS Aktif Donem: 2020-2021           2020-2021 Bahar:         *           FEN EDERİNAT FAKÜLTESİ         *           SOSYOLDİ         *           SOSYOLDİ         *           Sosyal Pickoloği         *           MODERN SOSYOLDİİ TARİHİ         *           LITIŞIN SOSYOLDİİ         *           MANTIK II         *           TURK DİLİ         *           SOSYALDİİ         *                                                                                                    | GÜZ   v20;<br>Ders Ad<br>Öğretm Elema<br>Şube Kodu                           | 1210<br>Seçien deri si<br>Bu dere si töğr<br>Dotelike bu deri si<br>bu dere si töbünle<br>Sudere si töbünle<br>Sudere si töbünle<br>Sudere si<br>Sudere si<br>Suder                                                                      | ret istelijihin<br>ni ders kaydi<br>yapilmi iste<br>butonu ile ço<br>gerekmekted<br>ret<br>3 4 2<br>3 4 2<br>4 4 2<br>4 4 2<br>4 4 2<br>4 4 2<br>4 4 2<br>4 4 2<br>4 4 2<br>4 4 2<br>4 4 2<br>4 4 2<br>4 4 2<br>4 4 2<br>4 4 2<br>4 4 2<br>4 4 2<br>4 4 2<br>4 4 2<br>4 4 2<br>4 4 2<br>4 4 2<br>4 4 4 2<br>4 4 4 4                                                                                                    | den emin misiniz?<br>subelendirme veya<br>tersi alemezina                                                                                                    | Immi         Immi           Timmi         Immi           Timmi         Timmi </td <td>Eternani<br/>FATH TUGLUO<br/>C GARLE BURG<br/>MEDUT HAVAT<br/>URAL ALP MAN<br/>C GARLE BURG<br/>NAFEZ TOK<br/>BERNA GARAN<br/>Oyesi BIFAN O<br/>Oyesi BIFAN O<br/>Oyesi BIFAN O<br/>Oyesi BIFAN O<br/>Oyesi BIFAN O<br/>Oyesi BIFAN O<br/>Oyesi BIFAN O<br/>Oyesi BIFAN O<br/>Oyesi BIFAN O</td> <td>CU C C C C C C C C C C C C C C C C C C</td> <td></td>                                                                                                    | Eternani<br>FATH TUGLUO<br>C GARLE BURG<br>MEDUT HAVAT<br>URAL ALP MAN<br>C GARLE BURG<br>NAFEZ TOK<br>BERNA GARAN<br>Oyesi BIFAN O<br>Oyesi BIFAN O<br>Oyesi BIFAN O<br>Oyesi BIFAN O<br>Oyesi BIFAN O<br>Oyesi BIFAN O<br>Oyesi BIFAN O<br>Oyesi BIFAN O<br>Oyesi BIFAN O                                                                                                    | CU C C C C C C C C C C C C C C C C C C                                                                                                    |                                                                                                    |
| Test Aksaray Üniversitesi<br>Test Aksaray Üniversitesi<br>TEST Öğrenci İşleri Bilgi Sistemi<br>Akademik İşlemler<br>Akademik İşlemler<br>Des Aşma İşlemleri<br>Des Aşma İşlemleri<br>Müfredat İşlemleri<br>Des Aş (Müfredat)<br>Des Aş (Müfredat)<br>Des Aş (Müfredat)<br>Des Aş (Müfredat)<br>Des Aş (Müfredat)<br>Des Aş (Müfredat)<br>Des Aş (Müfredat)<br>Des Aş (Müfredat)<br>Des Aş (Müfredat)<br>Des Aş (Müfredat)<br>Des Aş (Müfredat)<br>Des Aşındı Öğre Biemain Atama<br>Des Prog. Toplu Aktanım<br>Müfredat Des Kord Dürzeniemen                                                                                                    | Attif Done Donem / Smf Fakuke Bdüm Program      Dones Kod 1 00016     Sos 104 1 000 105 1 000 105 1 000 105 1 000 105 1 000 105 1 000 105 1 000 105 1 000 105 1 000 105 1 000 205 1 000 205 1 000 1 000                                                                                                    | III: 2020-2021 GÜZ YÖKSİS Aktif Donem: 2020-2021<br>2020-2021 Bahar * / / Tumi *)<br>FEN EDENINA FAKÜLTESİ *<br>SOSYOLOJİ *<br>SOSYOLOJİ *<br>SOSYOLOJİ *<br>2020-2021 Bahar KUK EDEN, TARİHİ II<br>YABANCI DİL II<br>SOSYA BİLMAREDE TENEL KARBANAR<br>Temel Araştıma Bila ve Təlmidəri<br>Sosya Bilmare girş<br>Hakala Girş<br>Hakala Girş<br>Hakala    | GÜZ (v20.<br>Ders Kodu<br>Ders Ad<br>Sjube Kodu<br>Sjube Kodu                | Seçien deri si<br>Bu derse at öğr<br>bölümlendim<br>Doraelike bu dersi al<br>bu derse at bölümler<br>ibu derse at bölümler<br>i                                                                                                    | Image: Second Second                                                                                                    | den emin misiniz?<br>subelendirme veya<br>fersi silemezsiniz.<br>gaktimg dersleri silmeniz<br>ir.<br>▲ sosrocost<br>▲ sosrocost<br>▲ sosrocost<br>▲ sosrocost<br>▲ sosrocost<br>↓ sosrocost                                                                                                    | Timel<br>Timel<br>Timel<br>Time<br>Toppo<br>Ogradi<br>Ogradi<br>O                                                                                                    | <ul> <li>Elemanu</li> <li>Fatha Tudouto</li> <li>Böhlet, Emrani</li> <li>Havata</li> <li>Havata</li>     &lt;</ul>                                                                                                    | Q2         Φ                                                                                                    | EMRULLAH ÖZKAN                                                                                                    |
| Test Aksaray Üntversitesi<br>TEST Öğrenci İşeri Bilgi Sistemi<br>Ara Q<br>Sisk Kullanılanları<br>Sisk Kullanılanları<br>Sisk Kullanılanları<br>Sisk Kullanılanları<br>Sisk Kullanılanları<br>Sisk Kullanılanları<br>Dess Aşma İşemleri<br>Müfredat İşemleri<br>Ders Aşçı (Nufredat)<br>Ders Aşçı (Nufredat)<br>Ders Aşçı (Nufredat)<br>Ders Aşçı (Nufredat)<br>Ders Aşçı (Nufredat)<br>Ders Aşçı (Nufredat)<br>Ders Aşçı (Nufredat)<br>Ders Aşçı (Nufredat)<br>Ders Toplu Öğr. Bernanı Atama<br>Ders Topu Öğr. Bernanı Atama<br>Ders Topu Öğr. Bernanı Atama<br>Ders Topu Öğr. Bernanı Atama<br>Ders Topu Öğr. Bernanı Atama<br>Ders Topu Öğr. Bernanı Atama<br>Ders Topu Öğr. Bernanı Atama<br>Ders Topu Öğr. Bernanı Atama<br>Ders Topu Öğr. Bernanı Atama<br>Ders Topu Öğr. Bernanı Atama<br>Ders Topu Öğr. Bernanı Atama | ➡ Attif Döne           Dönem / Sinf           Bilum           Pogan           50         Den Kodi           1         Stot 102           1         Stot 102           1         Stot 102           1         Stot 102           1         Stot 102           1         Stot 102           1         Stot 102           1         Stot 102           1         Stot 102           1         Stot 102           1         Stot 204           1         Stot 204                                                                                                    | m: 2020-2021 GÜZ YÖKSİS Aklif Dönem: 2020-2021           2020-2021 Bahar         *)// Tümü *)           FEN EDEBİNAT FAKÜLTESİ         *)           SOSYOLDİ         *)           SOSYOLDİ         *)           SOSYOLDİ         *)           SOSYOLDİ         *)           ATATERK İLK. VE BIN: TARİHİ İI           YABANCİ DİL II           SOSYOLDİİ           YABANCİ DİL II           SOSYOLDİİ           İnger Ada           Temel Angetron İlke VE Tekniken           Sogayal Pakladığı           İnger Meller Ber Tekniken           Sogayal Pakladığı           İnger Meller Ber Tekniken           Sogayal Pakladığı           İnger Meller Ber Tekniken           Sogayal Pakladığı           İnger Meller Ber Tekniken           Sogayal Pakladığı           İnger Meller Ber Tekniken           Sogayal Pakladığı           İnger Meller Ber Tekniken           BOŞOKOLDİİ           NECEL ANAŞTEMAN YÖNEMERİ           BOKOKIN SOSYOLDİİİ           MANTIK II           TÜRK DİL İI           BERCER GER BER SEÇEN BEÇİ İşaretler                                                                                                    | GÜZ   v20.<br>Ders Kodu<br>Ders Ad<br>Sjøtent Elema<br>Sjøte Kodu            | 1210<br>Seçien dersi si<br>Bu derse at öğr<br>bolümendim<br>Dr.etikie bu dersi al<br>bu derse alt bölümler<br>E<br>Seçien dersi alt<br>Seçien dersi alt<br>Seçien dersi                                                                                                    | vet istediğinin<br>iders kaydı<br>a yapılmış ise a<br>noğrancılırı bi<br>butonu ile çor<br>gerekmekted<br>a 4 2<br>3 4 2<br>3 4 2<br>0 1<br>1 v v<br>amlanır.                                                                                                    | )<br>den emin misiniz?<br>subblendirme veya<br>tersi silemezsiniz:<br>agis gubeler tagimanz,<br>agis gubeler tagimanzi<br>agis gubeler tagimanzi<br>tersi<br>tersi<br>sosrocost<br>✓ sosrocost<br>✓ sosrocost<br>✓ sosrocost<br>✓ sosrocost<br>✓ sosrocost<br>✓ sosrocost<br>✓ sosrocost<br>✓ sosrocost<br>✓ sosrocost                                                                                                    | Kimu<br>Tumu<br>Tumu<br>Tumu<br>O<br>O<br>Ogener<br>Dec Dr.<br>Ogener<br>PerioDr.<br>Ogener<br>PerioDr.<br>Ogener<br>PerioDr.<br>Ogener<br>PerioDr.<br>Ogener                                                                                                    | ERTERIOR<br>A ERTERIO<br>A CARLE LENARA<br>MESUT HAVAT<br>URA ALP MAN<br>A CACAR BURA<br>A CACAR BURA<br>A CACAR BURA<br>A DENN<br>A DENN<br>A DEN                                                                                                    | •         •           •         •           •         •           •         •           •         •           •         •           •         •           •         •           •         •           •         •           •         •           •         •           •         •           •         •           •         •           •         •           •         •           •         •           •         •           •         •           •         •           •         •           •         •           •         •           •         •           •         •           •         •           •         •           •         •           •         •           •         •           •         •           •         •           •         •           •         •           •         •                                                                                                              | EMRULLAH ÖZZAN                                                                                                    |
| Test Aksaray Üniversitesi<br>Test Aksaray Üniversitesi<br>TEST Öğrenci İşeri Bilgi Sistemi<br>AraQ<br>Sisk Kullanılanlar<br>Akademik İşemleri<br>Akademik İşemleri<br>Ders Açı Müfredat İşemleri<br>Müfredat İşemleri<br>Müfredat İşemleri<br>Ders Aç (Müfredat)<br>Ders Aç (Müfredat)<br>Ders Aç (Müfredat)<br>Ders Aç (Müfredat)<br>Ders Açı (Müfredat)<br>Ders Açı (Müfredat)<br>Ders Aren Qüfretin Teinenanı<br>Müfredat Ders Kod Düzenleme<br>Dersik Tanımlan                         | Attif Done Donem / Smf Fisikle Billin Program Do Done tool Done tool Do                                                                                                    | m: 2020-2021 GUZ YÖKSİS Aktir Donem: 2020-2021<br>2020-2021 Bahar: * / Tumi *<br>FEN EDERİNAT FAKÜLTESİ<br>SOSYOLOJİ<br>Des Ad<br>ATATERK İLK. VE BIN. TARBHİ Tİ<br>YABAKCI DİL İİ<br>SOSYAL BİLKAREDE TEMEL KAVRAMARA<br>Temel Araştırma İlka ve Temikleri<br>Soşayı Piskoloği<br>sıyasıt bilinme girş<br>Hukuka Girş<br>Hukuka Girş<br>H | GÜZ   v20.<br>Ders Ad<br>Öğretm Elema<br>Şube Kodu                           | 1210<br>Seçlen deri si<br>Bu derse at öğr<br>bülümlendim<br>Öncelike bu dersi at<br>bu derse at bölümler<br>Donelike bu dersi at<br>bu derse at bölümler<br>E<br>2+0<br>2+0<br>2+0<br>2+0<br>2+0<br>2+0<br>2+0<br>2+0<br>2+0<br>2+0                                                                                                    | rek istediğinli<br>mini ders kaydı<br>yapılmış ise o<br>gerekmetler<br>subutonu ile ço<br>gerekmetler<br>a 4 e 2<br>3 4 e 2<br>3 4 e 2<br>9 e 1 e 1<br>9 e 1<br>9 e 1 | den emin misiniz?<br>gubelendirme veya<br>fersi alemeziniz.<br>aşka gubelere taşımanız,<br>aşka gubelere taşımanız<br>ir.<br>tayır<br>✓ sosrocot<br>✓ sosrocot<br>✓ sosrocot<br>✓ sosrocot<br>✓ sosrocot                                                                                                    | Control Control C                                                                                                    | Eleman<br>FATH TUGLUO<br>COME ENAN<br>A MEDU HAVAT<br>URAL ALP MAN<br>A VESUT HAVAT<br>URAL ALP MAN<br>Oyei IRFAN O<br>Oyei IRFAN O<br>Oyei IRFAN O<br>Oyei IRFAN O<br>Oyei IRFAN O<br>Oyei IRFAN O<br>Oyei IRFAN O                                                                                                    | و و و و و و و و و و و و و و و و و و و                                                                                                    | BMRULLAH OZZAN                                                                                                    |
| Test Aksaray Üniversitesi<br>Test Aksaray Üniversitesi<br>TEST Öğrenci İşler Bilgi Sistemi<br>Akademik İşlemiler<br>Akademik İşlemiler<br>Cenel Tanımlamalar<br>Cenel Tanımlamalar<br>Cenel Tanımlamalar<br>Cenel Tanımlamalar<br>Dess Açma İşlemileri<br>Müfredat Sınd Dönem Tanımları<br>Dess Aç (Market)<br>Sublemine<br>Dess Açı (Market)<br>Sublemine<br>Dess Açı (Market)<br>Dess Açı (Market)<br>Dess Açı (Market)<br>Dess Açı (Market)<br>Dess Açı (Market)<br>Dess Açı (Market)<br>Dess Açı (Market)<br>Dess Topul Öğr. Elemanı Atama<br>Dess Prog. Topiu Aktanım<br>Müfredat Dess Kod Dizerineme<br>Dessilk Tanımları<br>Dess Yeren Öğretim Elemanıları<br>Dess Veren Öğretim Elemanıları                                                                                                    | Attif Done     Down / Smf     Fakile     Bilim     Pogram     20. Dows / Moi 16     30. So 106     30. So 106     30. So 104     30. So 104     30. So 104     30. So 104     30. So 204     30. So 204     30. So                                                                                                    | m: 2020-2021 GÜZ YÖKSİS Aklif Donem: 2020-2021<br>2020-2021 Bahar * / Tumii *<br>FEN EDERİNAT FAKÜLTESİ<br>SOSYOLOJİ<br>SOSYOLOJİ<br>ATATURA ÜK, VE INK, TARİHİ II<br>YABANCI Dİ. II<br>SOSYA BİLAREDE TENEL KARBANAR<br>Temel Araştıma Bila ve Tələnidəri<br>Sosya Bilakulare Dir TENEL KARBANAR<br>Temel Araştıma Bila ve Tələnidəri<br>Sosya Bilakulare Dir TENEL KARBANAR<br>Temel Araştıma Bila ve Tələnidəri<br>Sosya Bilakulare Dir TENEL KARBANAR<br>Temel Araştıma Movima Bila ve Tələnidəri<br>Sosya Bilakulare Dir TENEL KARBANAR<br>HAKALA GİL<br>BİLARBA TENEL YALANAR<br>MODERN SOSYOLOJİSİ<br>MANTIK LI<br>TÜRK DİLİ II<br>Enccereden "Evet" seçeneği İşaretler                                                                                                    | GÜZ (vzb.<br>Ders Kodu<br>Ders Ad<br>Gyfetter Henros<br>Sjube Kodu           | 1210<br>Seçien deri si<br>Bu derse at öğr<br>bölümendir<br>Donelike bu dersi al<br>bu derse at bölümler<br>ter<br>sibu derse at bölümler<br>ter<br>sibu der                                                                                                    | Image: Second Second                                                                                                    | den emin misiniz?<br>subelendirme veya<br>tersi silemazsiniz.<br>gatimg dersleri silmeniz<br>ir.<br>tayr<br>✓ sosrocot<br>✓ sosrocot<br>✓ sosrocot<br>✓ sosrocot<br>✓ sosrocot<br>✓ sosrocot<br>✓ sosrocot                                                                                                    | Timel<br>Timel<br>Timel<br>Time<br>Toppo<br>Ogradi<br>Ogradi<br>O                                                                                                    | Eleman     Fatter Tudout     Anter Tudout     Berna     Anter Tudout     Berna     Anter Tudout     Berna     Cadata     Berna     Cadata     Berna     Berna     Cadata     Berna     Berna     Cadata     Berna     Berna                                                                                                    | Q2         Φ           N         N           GLU         N           HADDAN         N           CO         N           CO         N                                                                                                    | EMRULLAH ÖZKAN                                                                                                    |
| Test Aksaray Üntversitesi<br>TEST Öğrenci İşeri Bilgi Sistemi<br>Ara                                                                                                    | Attif Döne Doram/ Sinf Fakulte Bilum Program      So Dora tool     Aft 192     Tho 100     Aft 192     Tho 100     Aft 192     So 100     So 100     So 500     So 500                                                                                                    | 2020-2021 GUZ YÖKSİS Aktif Donem: 2020-2021           2020-2021 Bahar              / / Tümü •)            FEN EDBİNAT FAKULTESİ              •)            505YOLDİ         •)            505YOLDİ         •)            505YOLDİ         •)            505YOLDİ         •)            505YOLDİ         •)            505YOLDİ         •)            505YOLDİ         •)            SOSYOLDİ         •)            SOSYOLDİ         •)            YABAKIT DİL İL         YABAKIT DİL İL           YABAKIT DİL İL         YABAKIT DİL İL           YABAKIT DİL İL         YABAKIT DİL İL           YABAKIT DİL İL         YABAKIT DİL İL           YABAKIT DİL İL         YABAKIT DİL İL           HAGAB KOŞOYOLDİ TAKİH         İL           HAGAB SOSYOLDİ TAKİH         İL           KOROM SOSYOLDİ TAKİH         İL           HAGAB KOSYOLDİ TAKİH         İL           HAGAB KOSYOLDİ TAKİH         İL           HAGAB KOSYOLDİ TAKİH         İL           HAGAB KOSYOLDİ TAKİH         İL           HAGAB KOSYOLDİ İL         İL           HAGAB KOSYOLDİ İL         İL                                                                                                    | GÜZ V20.<br>Ders Kodu<br>Ders Ad<br>Gystem Elema<br>Sube Kodu                | 1210<br>Seçien dersi si<br>Bu derse at öğr<br>bolümendim<br>Dou derse at bölümler<br>Dou derse at bölümler<br>E<br>Seçien dersi at<br>Seçien dersi at                                                                                                    | rek istediğinin<br>ders kaydı<br>e yapılmış ise n<br>oğrancılırı bi<br>butonu ile çor<br>gerkimekted<br>yet i<br>a 4 2<br>3 4 2<br>3 4 2<br>0 1<br>1 1 1 1 1 1 1 1 1 1 1 1 1 1 1 1 1 1                                                                                                     | den emin misiniz?<br>subelendirme veya<br>dersi allemezariniz.<br>agita gubelere tangmanz,<br>agita gubelere tangmanz,<br>agitalimg dersien silmeniz<br>ir.<br>teyr<br>✓ sosrocost<br>✓ sosrocost<br>✓ sosrocost<br>✓ sosrocost<br>✓ sosrocost<br>✓ sosrocost                                                                                                    | Kindi<br>Tumi<br>Tumi<br>Tumi<br>O<br>O<br>Ogen<br>PedDr<br>Ogen<br>PedDr<br>Ogen<br>Ped | EBROWN<br>FATH TUĞLUG<br>FATH TUĞLUG                                                                                                    |                                                                                                    | EMRULLAH ÖZZAN                                                                                                    |
| Test Aksaray Üniversitesi<br>Test Aksaray Üniversitesi<br>TEST Öğrenci İşeri Bilgi Sistemi<br>AraQ<br>Sisk Kullanılanlar<br>Akademik İşemleri<br>Akademik İşemleri<br>Ders Açı Müfredat İşemleri<br>Müfredat İşemleri<br>Müfredat İşemleri<br>Ders Açı (Müfredat)<br>Ders Açı (Müfredat)<br>Ders Açı Müfredat)<br>Ders Açı Müfredat Desi Kod Düzenieme<br>Dersiki Tanımlan<br>Ders Veren Öğretim Elemanları<br>Sınav Tanımla                                                                                      | Attif Done Donem / Smf Fakuke B0Um Program      Donem / Smf Fakuke B0Um Program      Done stool     Soo 100     Soo 100     Soo 100     Soo 100     Soo 100     Soo 200     Soo 200     Tot 196      Cjikan pe      Elde                                                                                                    | In: 2020-2021 GUZ YÖKSİS Aktif Donem: 2020-2021<br>2020-2021 Bahar:                                                                                                    | GÖZ (v20.<br>Ders Ad<br>Öğretm Elema<br>Şube Kadu                            | 1210<br>Seçilen deri si<br>Bu derse at öğr<br>Bu derse at öğr<br>Donelike bu dersi ala<br>bu derse at bölümler<br>Sek<br>142<br>3+0<br>142<br>3+0<br>142<br>3+0<br>142<br>3+0<br>142<br>3+0<br>142<br>3+0<br>142<br>3+0<br>142<br>3+0<br>142<br>3+0<br>142<br>3+0<br>142<br>3+0<br>142<br>3+0<br>142<br>3+0<br>142<br>142<br>142<br>142<br>142<br>142<br>142<br>142<br>142<br>142                                                                                                    | Image: Second Second                                                                                                    | den emin misiniz?<br>gubelendirme veya<br>fersi alemezsiniz.<br>aşka gubelere taşımanız<br>aşka gubelere taşımanız<br>ir.<br>tayır<br>sosrocot<br>sosrocot<br>sosroco | Immi     Immi     Immi     Immi     O     Ogram     Ogram                                                                                                    | Eleman<br>FATH TUGLUO<br>FATH TUGLUO<br>FATH TUGLUO<br>FATH TUGLUO<br>GAGLA BUAN<br>NAFIZ TOK<br>GAGLA BUAN<br>GAGLA BUAN<br>GAGLA BUAN<br>Gagli KRAN O<br>Gyal KANUT S<br>URAL AL MANUT S<br>Oyal MANUT S<br>Oyal MANUT S<br>Oyal MANUT S                                                                                                    | Q         Φ           GLU         *           GLU         *           GLU         <                                                                                                    | EMRULLAH ÖZZAN                                                                                                    |
| Test Aksaray Üniversitesi<br>Test Aksaray Üniversitesi<br>TEST Öğrenci işleri Bilg Sistemi<br>Akademik işlemiler<br>Akademik işlemiler<br>Akademik işlemiler<br>Ders Açma İşlemileri<br>Ders Açma İşlemileri<br>Müfredat İşlemileri<br>Müfredat Sınd Dönem Tanımları<br>Ders Aç (Market)<br>Suberi Kanımları<br>Ders Aç (Market)<br>Suberi Dersi Açma İşlemileri<br>Ders Açı (Market)<br>Ders Açı (Market)<br>Ders Açı (Market)<br>Ders Açı (Market)<br>Ders Prog. Toplu Aktanım<br>Müfredat Ders Kod Düzenileri<br>Ders Yopu Öğr. Bemanı Atama<br>Ders Prog. Toplu Aktanım<br>Müfredat Ders Müfredatı (Env Tönzenileri<br>Ders Veren Öğretim Elemanları<br>Sınav Tarımla<br>Sınav Tarımla                                                                                                    | Attif Done     Down / Smf     Fakile     Bilim     Pogram     20. Dors Koh     1 S05 104     1 S05 104     1 S05 104     1 S05 104     1 S05 104     1 S05 104     1 S05 104     1 S05 204     1 S05 204     1 S05     1 S05                                                                                                    | m: 2020-2021 GÜZ YÖKSİS Aklif Donem: 2020-2021<br>2020-2021 Bahar * / Timii *<br>FEN EDBİNAT FAVÜTESİ<br>SOSYOLOJİ<br>ATATURA ÜK, VE INK, TARİHİ II<br>YABANCI DİL II<br>SOSYA BİLAREDE TEMEL KARBANAR<br>Temel Araştıma Bila ve Teknikeri<br>Soşaya Bikaloği<br>şiyase Bilanine girşi<br>Hakala Girşi<br>MODERN SOSYOLOJİSİ<br>NOCEL ARAŞTIRMA YÖNTEMENİ<br>ILETIŞİM SOSYOLOJİSİ<br>MANTIK II<br>TÜRK DİLİ II<br>BERCERE' SEÇENEĞİ İŞARETİLET<br>BERCERE' EVEL'' SEÇENEĞİ İŞARETİLET                                                                                                    | GÜZ V20.<br>Ders Kodu<br>Ders Ad<br>Şube Kodu<br>nerek ders                  | 1210<br>Seçien deri si<br>Bu derse at öğr<br>bölümlendir<br>Dorelike bu dersi al<br>bu derse alt bölümler<br>Silve si<br>Silve si<br>Si | Image: Second Second                                                                                                    | den emin misiniz?<br>subelendirme veya<br>teris ilemezsiniz:<br>apatimg dersleri silmeniz<br>ir.<br>tayr<br>✓ sosrocot<br>✓ sosrocot<br>✓ sosrocot<br>✓ sosrocot<br>✓ sosrocot<br>✓ sosrocot<br>✓ sosrocot<br>✓ sosrocot<br>✓ sosrocot<br>✓ sosrocot                                                                                                    | Films)<br>Turns)<br>Turns)<br>Turns)<br>Copietar<br>Copietar<br>Copi                                                                                                    | EEmann<br>ATTH TUGAN<br>ATTH TUGAN<br>AMAL BIRAN<br>CAGURA BURA<br>CAGURA BURA<br>CAGURA BURA<br>CAGURA BURA<br>CAGURA BURA<br>CAGURA BURA<br>CAGURA<br>DENNA CAGURA<br>CAGURA<br>CAG | Q2         Φ                                                                                                    | EMRULLAH ÖZKAN    EMRULLAH ÖZKAN    Gruphand  Gruphand  ArayBul  B                                                                                                    |

**2.** <u>Dersi açmadan önce ders kodu ve/veya adı düzenlemesi ve ardından yapılan intibak</u> <u>işlemlerinin tamamlandığına emin olunuz.</u>

**3.** Bölüm başkanlığı hesabından soldaki menüden "Ders İşlemleri" ardından "Ders Aç (Müfredat)" butonuna tıklanır, soldan fakülte bölüm program ve müfredat seçilir. Sol tarafta bu müfredata ait dersler listelenecektir (Düzenlenen ders yeni kodu ve/veya yeni adı ile). Sağ taraftan ise

dersin açılacağı dönem, yani "2020-2021 Bahar" dönemi seçilir. Kodu değiştirilmiş ders seçilerek "Seçilen Dersleri Ekle ve Aç" butonuna tıklanır ve işlem tamamlanır.

| AN ON THE                         |          |            |                             |                 |                        |             |      |     |      |             |                   | 4                | ¥ ()            | ~            | ୟ        |                | ÖZKAN | • •      |
|-----------------------------------|----------|------------|-----------------------------|-----------------|------------------------|-------------|------|-----|------|-------------|-------------------|------------------|-----------------|--------------|----------|----------------|-------|----------|
| 2006                              | F        | eferans A  | lınacak Müfredat Dersleri   |                 |                        |             |      |     |      | Acilan Der  | sler              |                  |                 |              |          |                |       |          |
| Test Aksaray Üniversitesi         | Fa       | külte      | FEN EDEBİYAT FAKÜLTESİ      |                 |                        |             |      |     | •    | Dönem       | 2020-2021 8       | Bahar            |                 |              |          |                |       | •        |
| TEST Öğrenci İşleri Bilgi Sistemi | B        | ilüm       | SOSYOLOJI                   |                 |                        |             |      |     | *    | Fakülte     | FEN EDEBIY        | AT FAKÜLTESI     |                 |              |          |                |       | *        |
| Ara Q                             | Pr       | ogram      | sosyoloji                   |                 |                        |             |      |     | *    | Bölüm       | SOSYOLOJÍ         |                  |                 |              |          |                |       | *        |
|                                   | M        | ifredat    | (2020) (505YOLOJÍ) 2020 505 | SYOLOJÍ MŰFRE   | DATI                   |             |      |     | -    | Program     | sosyoloji         |                  |                 |              |          |                |       | i        |
| Sik Kullanianlar                  | > D      | inem/Sinif | Bahar Dönemi 👻 /            | Tümü 🚽 🗆 İ      | Intibakı Yapılmayanlar | Sadece Akti | fler |     |      | Sinif       | Tümü              |                  |                 |              |          |                |       |          |
|                                   |          | rs Kod     | De                          | ars Ad          |                        | -           |      |     |      | Ders Kod    |                   | Ders             | Ad              |              |          |                | Ara/  | Bul      |
| Akademik işlemler                 | 2 💾      |            |                             |                 |                        |             |      |     |      |             |                   |                  |                 |              |          |                |       |          |
|                                   |          | iltrelenen | Müfredat Dersler            |                 |                        |             |      |     |      | Seçilen Pro | ıgramın Açılan De | ersleri          |                 |              |          |                |       |          |
| Ders Arma Islemleri               | <u> </u> | Ders       | Kodu Ders Adı               |                 |                        | Z KRD       | AKTS | Snf | Grup | ⊒ şb        | Ders Kodu         | Ders Ad          |                 |              |          | Z Snf          | Krd   | AKTS     |
| Müfredat İslemleri                |          | AİT 1      | 92 ATATÜRK İLK. VE İNI      | IK. TARİHİ II   |                        | Z 2         | 1    | 1   |      | 01          | AİT 192           | ATATÜR           | K İLK. VE İNK.  | TARİHİ II    |          | Z 1            | 2     | 1        |
| Müfredat Sınıf Dönem Tanımları    |          | ÍNG :      | 186 YABANCI DİL II          |                 |                        | Z 0         | 1    | 1   |      |             | İNG 186           | YABANC           | I DÍL II        |              |          | Z 1            | 0     | 1        |
| Ders Ac (Müfredat)                |          | 505        | 104 Temel Araştırma İlke    | e ve Teknikleri |                        | Ζ3          | 6    | 1   |      | 1           | 505 104           | Temel A          | raştırma İlke v | e Teknikleri |          | Ζ 1            | 3     | 6        |
| Ders Aç (Hareket)                 |          | 505        | 106 Sosyal Psikoloji        |                 |                        | Z 4         | 5    | 1   |      |             | 505 106           | Sosyal P         | sikoloji        |              |          | Ζ 1            | 4     | 5        |
| Subelendirme İşlemleri            |          | 505        | 108 siyaset bilimine giriş  |                 |                        | Ζ3          | 5    | 1   |      | 1           | 505 108           | siyaset b        | ilimine giriş   |              |          | Ζ 1            | 3     | 5        |
| Ders Kontenjan İşlemleri          |          | 505        | 110 Hukuka Giriş            |                 |                        | Ζ3          | 5    | 1   |      | 1           | 505 110           | Hukuka           | Giriş           |              |          | Z 1            | 3     | 5        |
| Ders Programı Tanımları           | E        | 505        | 182 SOSYAL BİLİMLERDE       | E TEMEL KAVRAI  | MLAR                   | Ζ3          | 6    | 1   |      | 1           | TDİ 196           | TÜRK Dİ          | LÍ II           |              |          | Z 1            | 0     | 1        |
| 🗖 Ders Toplu Öğr. Elemanı Atama   |          | ) TDİ 1    | 196 TÜRK DİLİ II            |                 |                        | Z 0         | 1    | 1   |      | 0 1         | 505 202           | MODERN           | N SOSYOLOJÍ T   | TARİHİ       |          | Z 2            | 3     | 5        |
| Ders Prog. Toplu Aktarım          |          | 505        | 202 MODERN SOSYOLOJÍ        | Iİ TARİHİ       |                        | Ζ3          | 5    | 2   |      | 1           | 505 204           | <b>İLETİŞİ</b> M | A SOSYOLOJÍS    | t            |          | Z 2            | 3     | 4        |
| 🗆 Müfredat Ders İntibak İşlemleri |          | 505        | 204 İLETİŞİM SOSYOLOJ       | visi            |                        | Ζ3          | 4    | 2   |      | 0 1         | 505 206           | NÍCEL A          | RAŞTIRMA YÖ     | NTEMLERÍ     |          | Z 2            | 3     | 6        |
| Müfredat Ders Kod Düzenleme       |          | 505        | 206 NİCEL ARAŞTIRMA Y       | röntemlert      |                        | Ζ3          | 6    | 2   |      | 1           | 505 208           | EKONON           | t sosyoLojts    | st           |          | Z 2            | 3     | 4        |
| Derslik Tanımları                 |          | 505        | 208 EKONOMÍ SOSYOLOJ        | oisi            |                        | Z 3         | 4    | 2   |      | 0 1         | 505 212           | MANTIK           | п               |              |          | Z 2            | 4     | 4        |
| Ders Veren Öğretim Elemanları     |          | 505        | 212 MANTIK II               |                 |                        | Z 4         | 4    | 2   |      |             |                   | 4                | 12 - 1/1        | 1 🗸 📢        | KA KA KA | RT (1)         |       |          |
| Sınav Müfredatı (Snv Yönergeler)  | i) –     |            | A 16                        | 61 - 1/13 1     | ✓ K4 K1 K1 K1          | CI CH K     |      |     |      |             |                   |                  |                 |              |          |                |       |          |
| Sinav Tanimla                     | - P      | _          | <u> </u>                    |                 |                        |             |      |     |      |             |                   |                  |                 |              |          |                |       |          |
| Sinav Tarihleri Düzenle           |          | TH Car     | ilaalari Darelari Eklawa Aa | (b) Cilear      | lanan Damlari Eklass   |             |      |     |      |             | u.                | 2 De Xielie      | 0.04            | a la         | 🗇 žesele | .e. T palcinda |       | tilt cil |
| Sinav Not Giriş Tarihleri Düzenle |          | 🖭 Seg      | iremen Dersien Eklê Vê Aç   | ug Hitrei       | ienen Derstert Ekle Vi | e Alç       |      |     |      |             |                   | o Degiştir       | j (j Çoğ        | Jair         | M tucele | Bolumie        |       | (ii) Sil |
| Tek Ders Sinav Oğrenci Listesi    |          |            |                             |                 |                        |             |      |     |      | Toplam Krei | di:31 Toplam      | AKTS : 47        |                 |              |          |                |       |          |

"Ders İşlemleri" --> "Ders Aç (Müfredat) menülerinden girilerek ilgili filtre alanları doldurulup Referans Müfredat Dersleri ve Açılan Dersler listelenir. Ekranda sol alan Müfredatta bulunan dersleri; sağ alan ise 2020-2021 Döneminde açılmış dersleri göstermektedir. SOS 102 kodlu dersi "Ders Açma İşlemleri" menüsünden 1 önceki adımda sildiğimizden sağ taraftaki alanda bulunmuyor. Not: SOS 102 dersinin kodunun SOS 182 olarak değiştirildiği varsayılmıştır. Listelenen Referans Derslerinden değişiklik yapılan ders seçilerek altta bulunan "Seçilen Dersleri Ekle ve Aç" butonuna tıklanır ve ders açma işlemleri tamamlanır. Önemli Not: Ders Açma İşlemi yapılmadan önce Müfredat İşlemleri ve Müfredat Ders İntibak İşlemleri tamamlanmış olmalıdır.

**4.** Eklenen dersin sağ tarafta dönem altında olup olmadığı kontrol edilerek işlem tamamlanır. Ders ile ilgili değişiklik (Kontenjan, Öğretim Elemanı vb.) yapılmak isteniyorsa "Ders İşlemleri" ardından "Ders Açma İşlemleri" menüleri takip edilerek ilgili ders bulunup "Değiştir" butonu ile işlem yapılabilir.

| AND UNIVERS                            | ≡ Aktif D   | önem: 2020-2021 GÜZ YÖK      | SİS Aktif Dör  | em: 2020-2021 GÜZ         | v20.1210    |      |           |            |            | *                  | ¢                  | M       | ୟ 🛯 🌘       |            | AH ÖZI | KAN    | ٠      |  |  |
|----------------------------------------|-------------|------------------------------|----------------|---------------------------|-------------|------|-----------|------------|------------|--------------------|--------------------|---------|-------------|------------|--------|--------|--------|--|--|
| 2006                                   | Referans Al | ınacak Müfredat Dersleri     |                |                           |             |      |           | Açılan Der | rsler      |                    |                    |         |             |            |        |        |        |  |  |
| Test Aksarav Üniversitesi              | Fakülte     | FEN EDEBIYAT FAKÜLTESI       |                |                           |             |      | *         | Dönem      | 2020       | 2020-2021 Bahar    |                    |         |             |            |        |        |        |  |  |
| TEST Öğrenci İşleri Bilgi Sistemi      | Bölüm       | SOSYOLOJÍ                    |                |                           |             |      | *         | Fakülte    | FEN E      | EDEBİYAT FAKÜLTESİ |                    |         |             |            |        |        | *      |  |  |
| Ara Q                                  | Program     | sosyoloji                    |                |                           |             |      | *         | Bölüm      | SOSY       | oloji              |                    |         |             |            |        |        | •      |  |  |
|                                        | Müfredat    | (2020) (SOSYOLOJİ) 2020 S    | οςγοιοιί Μί    | FREDATI                   |             |      | *         | Program    | SOSY       | oloji              |                    |         |             |            |        |        |        |  |  |
| Sik Kullanilanlar                      | Dönem/Sinif | Bahar Dönemi 👻               | / Tümü 👻       | 🗌 İntibakı Yapılmayanlar  | Sadece Akti | ler  |           | Sinif      | Tümü       | i                  |                    |         |             |            |        |        | -      |  |  |
| 古 Akademik İslemler >                  | Ders Kod    |                              | Ders Ad        |                           |             |      |           | Ders Kod   |            | Ders Ad            |                    |         |             |            | Q A    | ra/Bul |        |  |  |
| 🔓 Genel Tanımlamalar                   | Filtrelegen | Milfredat Dersler            |                |                           |             |      |           | Secileo Pr | ogramin Ar | lan Dersleri       |                    |         |             |            |        |        |        |  |  |
| 💼 Ders İşlemleri 🛛 🔺                   |             | Kadu Dave Adu                |                |                           | 7 KPD       | AVTE | See Cours |            | Dava Kar   | h. Dave Adv        |                    | _       |             | 7          | Sec    | Ked    | AVTE   |  |  |
| 🗆 Ders Açma İşlemleri                  |             | 92 ATATÜRKİLK VE             | INK TARINI I   |                           | 2 100       | 1    | 1         |            | ATT 192    | ATATÜRKİLK VE      | E TARTAR           |         |             | 7          | 1      | 2      | 1      |  |  |
| 🗆 Müfredat İşlemleri                   |             | ISS YABANCI DI II            | and produces   | •                         | 7.0         | 4    | 1         |            | TNG 186    | YARANCI DIL II     | Land Produce       |         |             |            | -      | ~<br>0 | 1      |  |  |
| Müfredat Sinif Dönem Tanımları         |             | 104 Temal Ameterna           | ika ya Takaiki | ud.                       | 7 3         | e e  |           |            | 505 104    | Tamal Amsterna     | tilles up Talesild | lari    |             |            | ÷      | 2      | 6      |  |  |
| <ul> <li>Ders Aç (Müfredat)</li> </ul> |             | 106 Secuel Drikeleii         | INC VE LENTING |                           | 7.4         |      |           |            | 505 104    | Secuel Drikelati   | tike ve Tekniki    | en      |             | - 7        | -      | -      | о<br>Е |  |  |
| Ders Aç (Hareket)                      |             | 100 Jusyal Psikoloji         | -1-            |                           |             | -    |           |            | 505 100    | obsyst Psikoloji   | dala               |         |             | -          | ÷      | -      |        |  |  |
| Şubelendirme İşlemleri                 |             | 100 siyaset bilmine gi       | riş            |                           | 2 3         | -    |           |            | 505 106    | siyaset bilimine g | huê                |         |             | 4          |        | 2      | 2      |  |  |
| Ders Kontenjan Işlemleri               |             | 110 Hukuka Ginş              |                |                           | 2 3         | 5    | 1         |            | 505 110    | Hukuka Ginş        |                    |         |             | 4          | 1      | 3      | ,      |  |  |
| Ders Programi Tanımları                | 10 905 I    | 182 SUSTAL BILIMLER          | OE TEMEL KA    | VKAMLAR                   | 2 3         | 6    | 1         |            | 505 182    | SUSYAL BILIMLE     | KDE TEMEL KA       | WRAMLAR |             | 2          | 1      | 3      | 6      |  |  |
| Ders Topiu Ogr. Elemani Atama          |             | 196 TURK DILI II             |                |                           | Z 0         | 1    | 1         | 10 1       | TDI 196    | TURK DILI II       |                    |         |             | Z          | 1      | 0      | 1      |  |  |
| Ders Prog. Topiu Aktarim               | U 505 3     | 202 MODERN SOSYOL            | OJI TARIHI     |                           | Z 3         | 5    | 2         |            | 505 202    | MODERN SOSYO       | LOJI TARIHI        |         |             | 2          | 2      | 3      | 5      |  |  |
| Murredat Ders Intibak işlemleri        | U 505 :     | 204 ILETIŞİM SOSYOL          | .0JISI         |                           | Z 3         | 4    | 2         | U 1        | 505 204    | ILETIŞİM SOSYO     | LOJISI             |         |             | Z          | 2      | 3      | 4      |  |  |
| Murredat Ders Kod Duzenieme            | 505 :       | 206 NİCEL ARAŞTIRM           | A YÖNTEMLER    | 1                         | Ζ3          | 6    | 2         |            | 505 206    | NİCEL ARAŞTIRM     | IA YÖNTEMLEF       | a       |             | Z          | 2      | 3      | 6      |  |  |
| Dersik Taniman                         | 505 2       | 208 EKONOMÍ SOSYO            | LOJÍSÍ         |                           | Z 3         | 4    | 2         |            | 505 208    | EKONOMÍ SOSYO      | olovisi            |         |             | Z          | 2      | 3      | 4      |  |  |
| Ders veren Ogreum Elemaniari           | 505 2       | 212 MANTIK II                |                |                           | Z 4         | 4    | 2         | 1          | 505 212    | MANTIK II          |                    |         |             | z          | 2      | 4      | 4      |  |  |
| Sinav Multedati (Silv Fohergeleri)     |             |                              | 161 - 1/13     | 1 V KK K K                | 10 C7 KK    |      |           |            |            |                    | - 1/1 1            | ✓ K0    | 50 KA KA KA | 1 (C)      |        |        |        |  |  |
| Sinav Tarihlari Dürapla                |             |                              |                |                           |             |      |           |            |            |                    |                    |         |             |            |        |        |        |  |  |
| Sinav Not Giris Tarihleri Düzenle      | E Sed       | ilenleri Dersleri Ekle ve Aç | D F            | ltrelenen Dersleri Ekle v | e Ac        |      |           |            | Ekle       | 🕜 Değiştir         | 🗘 Coğalt           |         | İncele      | கி T-Bölüm | ler    | 1      | ] Sil  |  |  |
| Tek Ders Sinav Öğrenci Listesi         |             |                              |                |                           | -           |      |           | Toplam Kre | idi:34 T   | oplam AKTS : 53    |                    |         |             |            |        |        |        |  |  |
| Contraction of the second              |             |                              |                |                           |             |      |           |            |            |                    |                    |         |             |            |        |        |        |  |  |

Eklenen dersin sağ taraftaki alanda gözükmesi ders açma işleminin tamamlandığı anlamına gelmektedir.

Ders ile ilgili değişiklik(Kontenjan, Öğretim Elemanı, vb.) yapılmak isteniyorsa "Ders İşlemleri" --> "Ders Açma İşlemleri" menüleri takip edilerek ilgili ders bulunup "Değiştir" butonu ile işlem yapılabilir.